# Řešení výroby v IS OBIS

## Postup práce se skládá z následujících kroků:

- 1. Vytvoření kalkulace výrobku a nabídky (viz. strana 2)
- 2. Přijetí objednávky, vytvoření rezervace výrobků pro zákazníka (strana 6)
- 3. Vytvoření výrobních zakázek a rozpočtů (strana 7)
- 4. Odvádění výroby fronta práce nebo odpis výroby čtečkou (strana 11)
- 5. Ukončení výroby příjem výrobku a expedice+fakturace (strana 13)

## Blokový diagram jednotlivých kroků

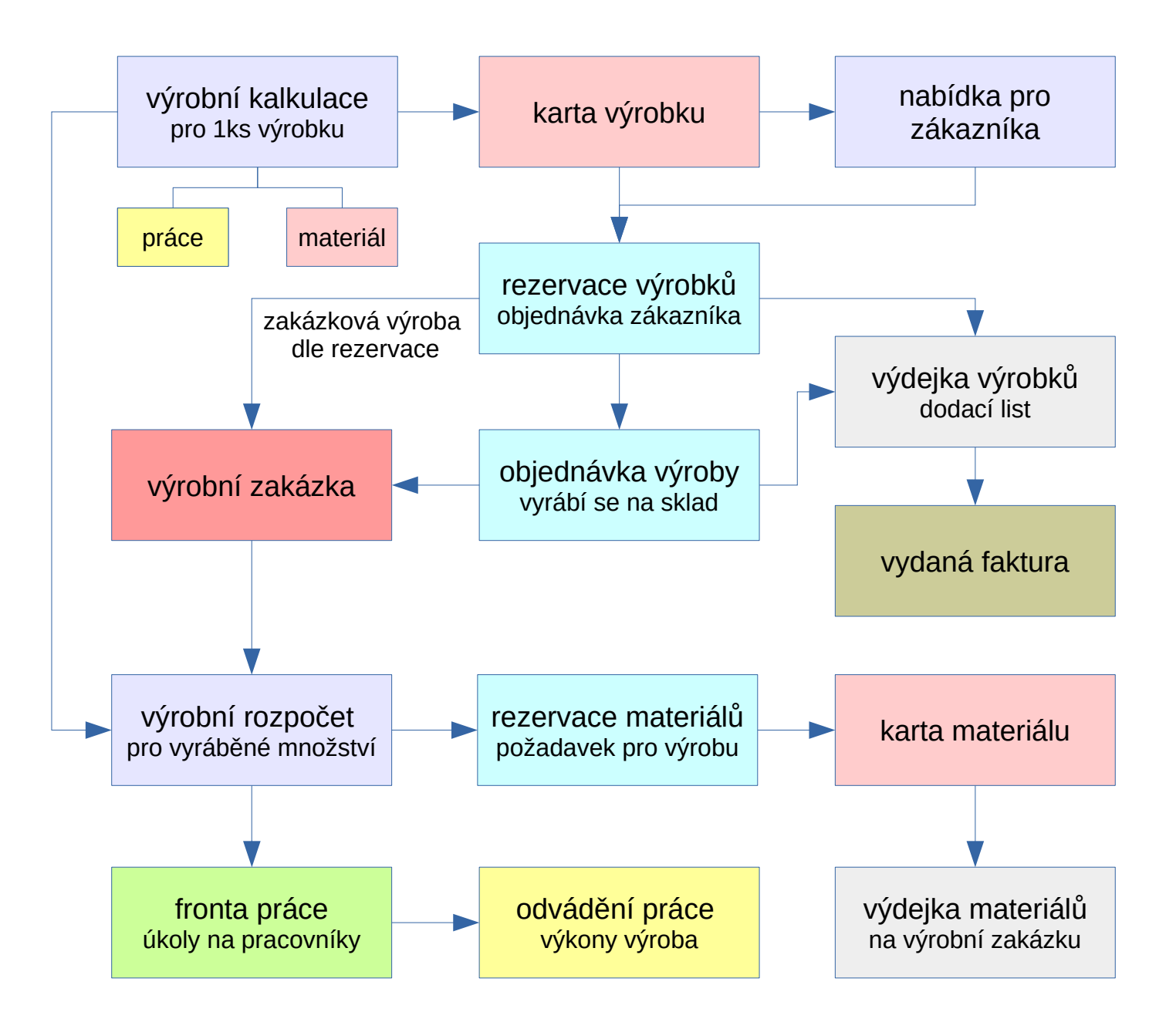

## Ukázky postupů práce v IS OBIS

Vyberte **pokusná data výroba výroba** se přihlaste jako uživatel **vyroba bez** hesla. Pro tohoto uživatele je v datech nastavení používaných funkcí, filtrů apod.

|        | OBIS4SQL Login        | 8  |
|--------|-----------------------|----|
| Data P | okusná data výroba DA | ~  |
| Jméno  | lyroba                |    |
| Heslo  |                       |    |
|        | 🖋 Ok 🔀 Kon            | ec |

## Krok 1: Vytvoření kalkulace výrobku a nabídky

Modul **Rozpočty** slouží k vytváření kalkulací výrobků (kusovník, tech. postup) a dále pro vytváření nabídek pro zákazníky a rozpočtů výrobních dávek.

## Založení nové kalkulace výrobku:

| 🖌 🔐 🕅                                                                                                    |                                                                                                    |                                                                                               | 06                                                        | sis vyrod                                            | oa@epo                                                      | osux:/h                                                                | ome/f                       | irebir                        | d/test/                                                      | demov                                    | yr/data       | -demo                                 | vyr.fd                | Ь     |      |       |       | -   |      |
|----------------------------------------------------------------------------------------------------|----------------------------------------------------------------------------------------------------|-----------------------------------------------------------------------------------------------|-----------------------------------------------------------|------------------------------------------------------|-------------------------------------------------------------|------------------------------------------------------------------------|-----------------------------|-------------------------------|--------------------------------------------------------------|------------------------------------------|---------------|---------------------------------------|-----------------------|-------|------|-------|-------|-----|------|
|                                                                                                    | M 🚳                                                                                                    | ٩.                                                                                            | 8g                                                        | ū 🚗                                                  | 8                                                           | 6                                                                      | 6                           | <b>6</b>                      | ia 🥖                                                         | 2 🛤                                      | ı 🍦           | <b>C</b> a                            | 0                     |       |      |       |       |     |      |
|                                                                                                    |                                                                                                    | E.C.                                                                                          | <u> </u>                                                  |                                                      |                                                             | 123                                                                    |                             |                               | <b>—</b>                                                     | •                                        |               |                                       | -                     |       |      |       |       |     |      |
|                                                                                                    |                                                                                                    |                                                                                               |                                                           |                                                      |                                                             |                                                                        |                             |                               |                                                              |                                          |               |                                       |                       |       |      |       |       |     |      |
|                                                                                                    |                                                                                                    |                                                                                               |                                                           |                                                      |                                                             |                                                                        |                             |                               |                                                              |                                          |               |                                       |                       |       |      |       |       |     |      |
|                                                                                                    | 2 nova                                                                                                    | ์ kalkเ                                                                                       | lace                                                      |                                                      |                                                             | Rozpo                                                                  | čty   V19                   | 001 - Držá                    | ik reprodukt                                                 | oru typ A                                |               |                                       |                       |       |      |       |       | - 0 | 8    |
| 14 4 <b>F</b>                                                                                                    | I 🔶 🗕                                                                                                    | 🔺 🗸 🗙                                                                                         | S 🕴                                                       | • 🗅 🛍                                                | ڬ 鬼                                                         | ي چې 🌾                                                                 | 7 🚴                         | 🤣 🗙                           | ?                                                            |                                          |               |                                       |                       |       |      |       |       |     |      |
| Rozpočty Ka                                                                                                    | pitoly/Položk                                                                                                    | y Rekapit                                                                                     | tulace N                                                  | láklady Do                                           | kumenty                                                     | Nastaver                                                               | ní                          |                               |                                                              |                                          |               |                                       |                       |       |      |       |       |     |      |
| Filtrovat dle                                                                                                    |                                                                                                    | Filtr                                                                                         |                                                           |                                                      | 1 fi                                                        | ltrvý                                                                  | rohk                        |                               | Seřadit dle                                                  |                                          | Vyh           | ledej                                 |                       |       |      |       |       |     |      |
| Druh/Období [                                                                                                    | [d]                                                                                                    | <ul> <li>∨ vyr</li> </ul>                                                                     |                                                           |                                                      | ··· Výrobl                                                  | ky                                                                     | ODR                         | <b>y</b>                      | Číslo rozp                                                   | očtu                                     | ~             |                                       |                       | 9     |      | Σ 🕕 🤉 | a 🐐   |     |      |
| Číslo rozpoč                                                                                                    | ti Druh rozpo                                                                                                    | Číslo par                                                                                     | tne Partne                                                | ər                                                   |                                                             |                                                                        | Zástupo                     | e                             | Hlavič                                                       | ka                                       |               |                                       |                       |       |      | Hlavi | čka 1 |     | 1    |
| V19001                                                                                                    | vyr                                                                                                    | PA05615                                                                                       | Omror                                                     | n Electronics                                        | s s. r. o.                                                  |                                                                        | Novotny                     | ý Jiří Ing                    | . Držák                                                      | reproduk                                 | toru typ A    |                                       |                       |       |      |       |       |     |      |
| V19002                                                                                                    | vyr                                                                                                    | PA05615                                                                                       | Omror                                                     | n Electronics                                        | ss.r.o.                                                     |                                                                        | Novotny                     | ý Jiří Ing                    | . Držák                                                      | reproduk                                 | toru typ B    | 1                                     |                       |       |      |       |       |     |      |
|                                                                                                    |                                                                                                    |                                                                                               |                                                           |                                                      |                                                             |                                                                        |                             |                               |                                                              |                                          |               |                                       |                       |       |      |       |       |     | - 11 |
|                                                                                                    |                                                                                                    |                                                                                               |                                                           |                                                      |                                                             |                                                                        |                             |                               |                                                              |                                          |               |                                       |                       |       |      |       |       |     | - 18 |
|                                                                                                    |                                                                                                    |                                                                                               |                                                           |                                                      |                                                             |                                                                        |                             |                               |                                                              |                                          |               |                                       |                       |       |      |       |       |     |      |
|                                                                                                    |                                                                                                    |                                                                                               |                                                           |                                                      |                                                             |                                                                        |                             |                               |                                                              |                                          |               |                                       |                       |       |      |       |       |     |      |
|                                                                                                    |                                                                                                    |                                                                                               |                                                           |                                                      |                                                             |                                                                        |                             |                               |                                                              |                                          |               |                                       |                       |       |      |       |       |     |      |
|                                                                                                    |                                                                                                    |                                                                                               |                                                           |                                                      |                                                             |                                                                        |                             |                               |                                                              |                                          |               |                                       |                       |       |      |       |       |     |      |
|                                                                                                    |                                                                                                    |                                                                                               |                                                           |                                                      |                                                             |                                                                        |                             |                               |                                                              |                                          |               |                                       |                       |       |      |       |       |     |      |
|                                                                                                    |                                                                                                    |                                                                                               |                                                           |                                                      |                                                             |                                                                        |                             |                               |                                                              |                                          |               |                                       |                       |       |      |       |       |     |      |
| <b>.</b>                                                                                                    |                                                                                                    |                                                                                               |                                                           |                                                      |                                                             |                                                                        |                             |                               |                                                              |                                          | _             |                                       |                       |       |      |       |       |     |      |
| Číslo rozpočtu<br>V19001                                                                                                    | Druh rozpoč                                                                                                    | tu Číslo<br>ΡΔΟ                                                                               | partnera                                                  | Partner                                              |                                                             | 5 7 0                                                                  |                             | Zástur                        | pce                                                          |                                          | 3 i           | nforn                                 | nace                  | ο νýι | obku |       |       |     |      |
| Číslo rozpočtu<br>V19001<br>Hlavička                                                                                                    | Druh rozpoč<br>vyr                                                                                                | 5tu Číslo<br>PA0                                                                              | partnera<br>5615                                          | Partner<br>• Omron E                                 | Electronics                                                 | s. r. o.<br>čka 1                                                      |                             | Zástur<br>Novo                | pce<br>otný Jiří Ing                                         | • •                                      | 3 i           | nforn                                 | nace                  | o výr | obku | 1     |       |     |      |
| Číslo rozpočtu<br>V19001<br>Hlavička<br>Držák reprodu                                                                                              | Druh rozpoč<br>vyr<br>iktoru typ A                                                                                | tu Číslo<br>… PA0                                                                             | partnera<br>5615                                          | Partner<br>•• Omron E                                | Electronics<br>Hlavič                                       | s. r. o.<br>čka 1                                                      |                             | Zástur                        | pce<br>otný Jiří Ing                                         |                                          | 3 i           | nforn                                 | nace                  | o výr | obku | I     |       |     |      |
| Číslo rozpočtu<br>V19001<br>Hlavička<br>Držák reprodu<br>Zakázkové čísl                                                                            | Druh rozpoč<br>vyr<br>iktoru typ A                                                                                | tu Číslo<br>… PA0                                                                             | partnera<br>5615                                          | Partner<br>•• Omron E                                | Electronics<br>Hlavič<br>Datu                               | s. r. o.<br>čka 1<br>im                                                | Měna                        | Zástur<br>Novo                | pce<br>btný Jiří Ing<br><b>CenaCelke</b>                     |                                          | 3 i<br>Celkem | nforn<br>s DPH                        | nace                  | ο νýι | obku |       |       |     |      |
| Číslo rozpočtu<br>V19001<br>Hlavička<br>Držák reprodu<br>Zakázkové čísl                                                                            | Druh rozpoč<br>vyr<br>iktoru typ A                                                                                | štu Číslo<br>↓ PA0<br>ppis zakázł                                                             | partnera<br>5615                                          | Partner<br>Omron E                                   | Electronics<br>Hlavič<br>Datu<br>19.                        | s. r. o.<br>5ka 1<br>m<br>11.2019                                      | Měna                        | Zástup<br>Novo                | pce<br>otný Jiří Ing<br>CenaCelke                            |                                          | 3 i<br>Celkem | nforn<br>s DPH<br>833,69              | nace<br><sup>Kč</sup> | ο νýr | obkı | I     |       |     |      |
| Číslo rozpočtu<br>V19001<br>Hlavička<br>Držák reprodu<br>Zakázkové čísl<br>Náklady                                                                 | Druh rozpoč<br>vyr<br>iktoru typ A<br>o Pro<br>Zisk<br>Zisk                                                       | štu Číslo<br>PAO<br>opis zakázi                                                               | partnera<br>5615 ···<br>ky<br>Zisk                        | Partner<br>··· Omron E                               | Electronics<br>Hlavič<br>Datu<br>19.<br>Hodin               | s. r. o.<br>5ka 1<br>11.2019<br>13                                     | Měna<br>…<br>námka          | Zástup<br>Novc                | pce<br>btný Jiří Ing<br>CenaCelke                            |                                          | 3 i<br>Celkem | nforn<br>s DPH<br>833,69              | nace<br>Kč            | ο νýι | obkı | I     |       |     |      |
| Číslo rozpočtu<br>V19001<br>Hlavička<br>Držák reprodu<br>Zakázkové čísl<br>Náklady<br>488,<br>Č. v ceniku                                          | Druh rozpoč<br>vyr<br>iktoru typ A<br>lo Po<br>Zisk<br>92 Kč                                                      | čtu Číslo<br>⊡ PA0<br>ppis zakázł<br>200,08                                                   | partnera<br>5615 ···<br>Ky<br>Zisk<br>3 Kč                | Partner<br>• Omron E<br>• [%]<br>40,92 %             | Electronics<br>Hlavič<br>Datu<br>19.<br>Hodin               | s. r. o.<br>5ka 1<br>11.2019<br>Pozr<br>1,3                            | Měna<br><br>námka           | Zástur<br>Novo                | pce<br>strý Jiří Ing<br>CenaCelke                            |                                          | 3 i<br>Celkem | nforn<br>s DPH<br>833,69              | nace<br>Kč            | ο νýι | obku | I     |       |     |      |
| Číslo rozpočtu<br>V19001<br>Hlavička<br>Držák reprodu<br>Zakázkové čísl<br>Náklady<br>488,<br>Č. v ceníku                                          | Druh rozpoč<br>vyr<br>iktoru typ A<br>lo Prč<br>Zisk<br>92 Kč<br>u                                                | tu Číslo<br>PA0<br>→ PA0<br>ppis zakázł<br>200,08<br>200,08<br>v ceník                        | partnera<br>5615<br>Ky<br>Zisk<br>3 Kč                    | Partner<br>•• Omron E<br>• [%]<br>40,92 %            | Electronics<br>Hlavid<br>Datu<br>19.<br>Hodin               | s. r. o.<br>5ka 1<br>11.2019<br>Pozr<br>1,3                            | Měna<br>…<br>námka          | Zástur<br>Novo                | pce<br>trný Jiří Ing<br>CenaCelke<br>skut. stav              |                                          | 3 i<br>Celkem | nform<br>s DPH<br>833,69<br>Kalk. mn. | nace<br>Kč            | ο νýι | obku | I     |       |     |      |
| Číslo rozpočtu<br>V19001<br>Hlavička<br>Držák reprodu<br>Zakázkové čísl<br>Náklady<br>488,<br>Č. v ceníku<br>DPH                                   | Druh rozpoč<br>vyr<br>iktoru typ A<br>io Pro<br>Zisk<br>92 Kč<br>GP (?                                            | Stu Číslo<br>PAO<br>ppis zakázi<br>200,08<br>ppis v ceník                                     | partnera<br>5615 · ·<br>xy<br>Zisk<br>3 Kč<br>ku<br>Sleva | Partner<br>• Omron E<br>• [%]<br>40,92 %             | Electronics<br>Hlavič<br>Datu<br>19.<br>Hodin               | s. r. o.<br>5ka 1<br>11.2019<br>Pozr<br>1,3                            | Měna<br>…<br>námka<br>Minut | Zástur<br>Novc                | cce<br>tný Jiří Ing<br>CenaCelke<br>skut. stav<br>Hmotnost   |                                          | 3 i<br>Celkem | nforn<br>s DPH<br>833,69<br>Kalk. mn. | nace<br>Kõ            | ο νýι | obku |       |       |     |      |
| Číslo rozpočtu<br>V19001<br>Hlavička<br>Držák reprodu<br>Zakázkové čísl<br>Náklady<br>488,<br>Č. v ceníku<br>DPH<br>144,                           | Druh rozpoč<br>vyr<br>aktoru typ A<br>lo Pr<br>Zisk<br>92 Kč<br>GP [?                                             | Stu Číslo<br>PAO<br>Spis zakázi<br>200,08<br>Spis v cenik<br>6] S<br>29,04 %                  | partnera<br>5615 · ·<br>xy<br>Zisk<br>3 Kč<br>ku<br>Sleva | Partner<br>·· Omron E<br>: [%]<br>40,92 %<br>0,00 Kč | Electronics<br>Hlavič<br>Datu<br>19.<br>Hodin<br>Ceníková ( | s. r. o.<br>5ka 1<br>11.2019<br>Pozr<br>1,3<br>cena<br>689,00 Kč       | Mēna<br><br>námka<br>Minut  | Zástur<br>Novo<br>Rozp.<br>78 | oce<br>stný Jiří Ing<br>CenaCelke<br>skut. starV<br>Hmotnost |                                          | 3 i<br>Celkem | nforn<br>s DPH<br>833,69<br>Kalk. mn. | nace<br>Kč            | ο νýι | obkı | I     |       |     |      |
| Číslo rozpočtu<br>V19001<br>Hlavička<br>Držák reprodu<br>Zakázkové čísl<br>Náklady<br>488,<br>Č. v ceníku<br>DPH<br>144,<br>MM Poznámka            | Druh rozpoč<br>vyr<br>iktoru typ A<br>o Pr<br>Zisk<br>92 Kč<br>92 Kč<br>92 Kč<br>94 Kč<br>95 Kč<br>96 Př<br>69 Kč | Stu Číslo<br>PAO<br>Spis zakázi<br>200,08<br>Spis v ceník<br>6] S<br>29,04 %<br>Va            | partnera<br>5615 ···<br>xy<br>Zisk<br>3 Kč<br>ku<br>Sleva | Partner<br>•• Omron E<br>• [%]<br>40,92 %<br>0,00 Kč | Electronics<br>Hlavič<br>Datu<br>19.<br>Hodin               | s. r. o.<br>5ka 1<br>m<br>11.2019<br>Pozr<br>1,3<br>cena<br>689,00 Kč  | Mēna<br>námka<br>Minut      | Zástur<br>Novc                | oce<br>otný Jiří Ing<br>CenaCelke<br>skut. statv<br>Hmotnost | m<br>589,00 Kč<br>Výrobek<br>Aut<br>0 Ac | 3 i<br>Celkem | nforn<br>s DPH<br>833,69<br>Kalk. mn. | ĸč                    | ο νýι | obku | I     |       |     |      |
| Číslo rozpočtu<br>V19001<br>Hlavička<br>Držák reprodu<br>Zakázkové čísl<br>Náklady<br>488,<br>Č. v ceníku<br>DPH<br>144,<br>MM Poznámka<br>(mmemo) | Druh rozpoč<br>vyr<br>iktoru typ A<br>o Pré<br>32 Kč<br>92 Kč<br>95 Kč<br>a Pré<br>69 Kč                          | tu Číslo<br>PAO<br>pojis zakázi<br>200,08<br>pojis v ceník<br>6) \$<br>29,04 %<br>va<br>RÁVA) | partnera<br>5615 ···<br>cy<br>Zisk<br>3 Kč<br>Sleva       | Partner<br>·· Omron E<br>: [%]<br>40,92 %<br>0,00 Kč | Electronics<br>Hlavič<br>Datu<br>19.<br>Hodin               | s. r. o.<br>5ka 1<br>im<br>11.2019<br>Pozr<br>1,3<br>cena<br>689,00 Kō | Mēna<br>námka<br>Minut      | Zástur<br>Novc                | pce<br>otný Jiří Ing<br>CenaCelke<br>skut. statv<br>Hmotnost |                                          | 3 i<br>Celkem | nforn<br>s DPH<br>833,69<br>Kalk. mn. | nace<br>Kč            | o výr | obku | I     |       |     |      |

V záložce kapitoly/položky se následně přidá kapitola pro materiál a pro práce (lze případně spojit i do jedné kapitoly). Rozpočty lze také celé kopírovat a modifikovat varianty pomocí CTRL+C/V.

#### Přidání kapitol rozpočtu a přidávání položek:

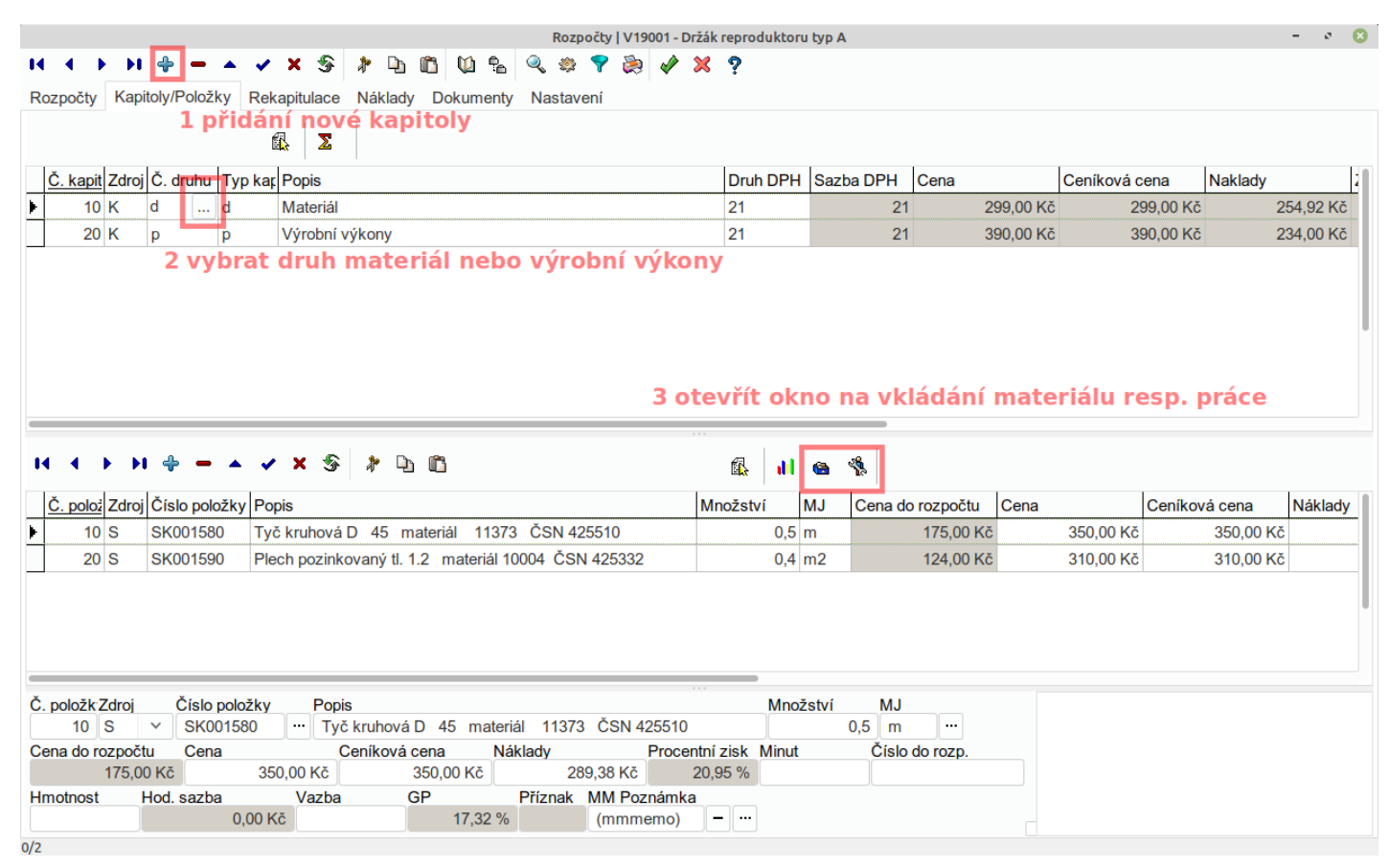

#### Vkládání materiálu ze skladových karet

Skladové karty podporují 2 měrné jednotky např. m/kg a lze použít jinou MJ pro kalkulaci resp. objednávku.

|                |                                  | Vkládání z číselníku: Skladové ka | rty   SK001580 | - Tyč kruhová D 45 m  | ateriál 11373 Č | SN 425510 |      |           | - 0 😢       |
|----------------|----------------------------------|-----------------------------------|----------------|-----------------------|-----------------|-----------|------|-----------|-------------|
| 14 A >>        | I 🕂 🗕 🔺 🖌 🕉 🦹                    | ካ 🛍 🛍 💊 🍩 🕯                       | 🔗 😂 🕈          | ≍ ?                   |                 |           |      |           |             |
| Přehled Pohy   | by Výrobní čísla Objednáno R     | ezervováno Na skladech I          | nventury Pa    | arametry Dokument     | ty Nastavení    |           |      |           |             |
| Filtrovat dle  | Filtr                            |                                   | s b            | Seradit dle           | Vyhlede         | ccu       |      |           |             |
| Druh           | 1 kanty ize rů                   | zným zpusopem                     | filtrova       | t/Číslo karty         | ~               |           | 2    | 🕵 l 🍯 🖋   |             |
| Číslo karty    | Popis kartya př. podle d         | ruhu karet, popis                 | Dryhfullt      | eopis drupuo d .      |                 | Množství  | MJ   | Cena      | Cena skladu |
| SK001580       | Tyč kruhová D 45 materiál 11     | 1373 ČSN 425510                   | mat I          | Hutní materiál        |                 |           | 0 m  | 350,00 Kč | 289,:       |
| SK001590       | Plech pozinkovaný tl. 1.2 materi | ál 10004 ČSN 425332               | mat I          | Hutní materiál        |                 |           | 0 m2 | 310,00 Kč | 275,        |
| SK001670       | Tyč kruhová D 45 materiál 14     | 4220 ČSN 426510                   | mat I          | Hutní materiál        |                 |           | 0 m  | 320,00 Kč | 265,0       |
| 4 kartu        | lze přidat i dvoiklik            | em myši na vybr                   | anou no        | oložku                |                 |           |      |           |             |
| TRAICA         |                                  |                                   | anou p         | JOLKU                 |                 |           |      |           |             |
|                |                                  |                                   |                |                       |                 |           |      |           |             |
|                |                                  |                                   |                |                       |                 |           |      |           |             |
|                |                                  |                                   |                |                       |                 |           |      |           |             |
|                |                                  |                                   |                |                       |                 |           |      |           |             |
|                |                                  |                                   |                |                       |                 |           |      |           |             |
| Číslo karty    | Popis karty                      |                                   | Druh           | Popis druhu           |                 |           |      |           |             |
| SK001580       | Tyč kruhová D 45 materiál 11     | 373 ČSN 425510                    | mat            | ··· Hutní materiál    |                 |           |      |           |             |
| Množství       | MJ Cena                          | Cena skladu Celková               | cena skladu    | Rezervované mVysč     | cítané mn. Obje | dnané mn. |      |           |             |
| 0              | m 350,00 Kč                      | 289,38 Kč                         | 0,00 Kč        | 0                     | 0               | 0         |      |           |             |
| Min. množství  | Opt. množství Max. množství Zá   | ruka (mMarže [%] Cena 1<br>6 20   |                | Cena 2                | Cena 3          |           |      |           |             |
| Dodavatel      | Firma                            | Hmotnost EAN                      |                | Výrobní kalkulace     | MJ2             |           |      |           |             |
| P0000450       | FOREST spol. s r .o.             |                                   |                |                       | kg …            |           |      |           |             |
| Koef. MJ/MJ2   | Množství v MJ2Stát TAF           | RIC Recyklační skup R             | Recyklační po  | platek Kód DPH        | Sazba DPH [%]   |           |      |           |             |
| 0,5            | 0                                |                                   |                | 21                    | 21              |           |      |           |             |
| Položka v cení | ku Ceník popis                   |                                   | Náklady        | dle cerObjednací čísl | 0               |           |      |           |             |
| Obrázek        | Mezinárodní texty D              | atum vytvoření Uživatel           | Práva          | Příznak Error         |                 |           |      |           |             |
| (mmmemo)       | – … (mmmemo) – …                 | ··· Admin                         | ··· (PRÁVA)    |                       |                 |           |      |           |             |
| bar mat        | vyr 2 druhy lze ry               | chle přepínat v o                 | lolních        | záložkách             |                 |           |      |           |             |
| 0/3            |                                  |                                   |                |                       |                 |           |      |           |             |

## Vkládání výrobních výkonů:

Je podobné jako vkládání materiálu, jen vybereme jinou kapitolu a vkládáme druhou ikonou z jiného číselníku. Opět lze filtrovat různé druhy výkonů, natavit ceny/náklady a měrné jednotky min/hod.

| Vkládání z číselníku: Texty výkonů   p01 - Dělení, řezání materiálu – 🗧 🖻 |                              |                                |               |          |         |     |            |              |       |  |  |
|---------------------------------------------------------------------------|------------------------------|--------------------------------|---------------|----------|---------|-----|------------|--------------|-------|--|--|
| H 4 F H 4 - A X 8 7 D 0 V 8 V 8 V 8 V 8 1                                 |                              |                                |               |          |         |     |            |              |       |  |  |
| Texty výkonů Vazby                                                        | výkony Nastavení             |                                |               |          |         |     |            |              |       |  |  |
| Filtrovat dle                                                             | Filtr                        |                                | Seřadit dle   | Vyhledej |         |     |            |              |       |  |  |
| Druh prost.                                                               | ∽ vyr                        | ··· Zaměstnanci výroba (minuto | vě Kód výkonu | ~        |         | 9   |            |              |       |  |  |
| Kód výkonu Druh p                                                         | rost. Popis                  |                                | Cena          | Náklady  | ID DPH  | MJ  | Mez. texty | Poznámi Množ | źství |  |  |
| ▶ p01 vyr                                                                 | Dělení, řezání materiálu     |                                | 5,00 Kč       | 3,00 Kč  | vyssi   | min | (mmmemo    | (memo)       |       |  |  |
| p02 vyr                                                                   | Soustružení                  |                                | 5,00 Kč       | 3,00 Kč  | vyssi   | min | (mmmemo    | (memo)       |       |  |  |
| p03 vyr                                                                   | Vyvrtávání, frézování FH     |                                | 5,00 Kč       | 3,00 Kč  | vyssi   | min | (mmmemo    | (memo)       |       |  |  |
| p04 vyr                                                                   | Zámečnická výroba dílů z ple | chu                            | 5,00 Kč       | 3,00 Kč  | vyssi   | min | (mmmemo    | (memo)       |       |  |  |
| p05 vyr                                                                   | Odmaštění povrchu            |                                | 5,00 Kč       | 3,00 Kč  | vyssi   | min | (mmmemo    | (memo)       |       |  |  |
| p06 vyr                                                                   | Lakování                     |                                | 5,00 Kč       | 3,00 Kč  | vyssi   | min | (mmmemo    | (memo)       |       |  |  |
| p99 vyr                                                                   | Výstupní kontrola            |                                | 5,00 Kč       | 3,00 Kč  | vyssi   | min | (mmmemo    | (memo)       |       |  |  |
|                                                                           |                              |                                | 202           |          |         |     |            |              |       |  |  |
| Kód výkonu Druh pr                                                        | ost. Popis                   |                                | Cena          | Náklady  | 0.00 Kž |     |            |              |       |  |  |
| DPH MI                                                                    | Mez texty Mpc                | ství Měna                      | 5,0           |          | 5,00 KC |     |            |              |       |  |  |
| vyssi ··· min                                                             | ··· (mmmemo) - ···           |                                |               |          |         |     |            |              |       |  |  |
| auta vyr zam                                                              |                              |                                |               |          |         |     |            |              |       |  |  |

## Vytvoření skladových karet výrobků z označených kalkulací:

|                                                     | Rozpočty   V19002 - Držák reproduktoru typ B – 🗸 |                                      |                                  |  |  |  |  |  |  |  |  |
|-----------------------------------------------------|--------------------------------------------------|--------------------------------------|----------------------------------|--|--|--|--|--|--|--|--|
| I4 4 ▶ H + = ▲ ✓ X S ∦ ⊡ 🖺                          | 🔟 🐁 🍳 🌼 📍 🚴                                      | A 🗙 ?                                |                                  |  |  |  |  |  |  |  |  |
| Rozpočty Kapitoly/Položky Rekapitulace Náklady Do   | kumenty Nastavení                                | 2 funkce pr                          | o vytvoření sklad. karet výrobků |  |  |  |  |  |  |  |  |
| Filtrovat dle Filtr                                 |                                                  | Seřadit dle Vyhled                   | ej                               |  |  |  |  |  |  |  |  |
| Druh/Období [d] vyr                                 | ···· Výrobky                                     | Číslo rozpočtu 🗸 🗸                   | 🔍 🚯 🛛 🖬 🖴 🖏                      |  |  |  |  |  |  |  |  |
| Číslo rozpočti Druh rozpo Číslo partne Partner      | Zástupce                                         | e Hlavička                           | Hlavička 1                       |  |  |  |  |  |  |  |  |
| V19001 vyr PA05615 Omron Electronics                | s. r. o. Novotný                                 | ý Jiří Ing. Držák reproduktoru typ A |                                  |  |  |  |  |  |  |  |  |
| V19002 vyr PA05615 Omron Electronics                | s. r. o. Novotný                                 | ý Jiří Ing. Držák reproduktoru typ B |                                  |  |  |  |  |  |  |  |  |
| 1 označte požadované nové ka                        | alkulace kliknutí                                | ím na začátek řádku                  |                                  |  |  |  |  |  |  |  |  |
| Číslo rozpočtu Druh rozpočtu Číslo partnera Partner | lectropico o r. o                                | Zástupce                             |                                  |  |  |  |  |  |  |  |  |
| V 19002 Vyr III PA05015 III Offifon E               | Havička 1                                        | Novotny Jin Ing.                     |                                  |  |  |  |  |  |  |  |  |
| Držák reproduktoru typ B                            |                                                  |                                      |                                  |  |  |  |  |  |  |  |  |
| Zakázkové číslo Popis zakázky                       | Datum Měna                                       | CenaCelkem Celkem s I                | ОРН                              |  |  |  |  |  |  |  |  |
|                                                     | 19.11.2019                                       | 1 195,00 Kč 1 -                      | 445,95 Kč                        |  |  |  |  |  |  |  |  |
| Náklady Zisk Zisk [%]                               | Hodin Poznámka                                   |                                      |                                  |  |  |  |  |  |  |  |  |
| 843,08 Kč 351,92 Kč 41,74 %                         | 2,4                                              |                                      |                                  |  |  |  |  |  |  |  |  |
| C. v ceniku Popis v ceniku                          |                                                  | Rozp. skut. sta\Výrobek Kal          | k. mn.                           |  |  |  |  |  |  |  |  |
| DPH GP [%] Sleva                                    | Ceníková cena Minut                              | Hmotnost Autor                       |                                  |  |  |  |  |  |  |  |  |
| 250,95 Kč 29,45 % 0,00 Kč                           | 1 195,00 Kč                                      | 145 0 Admin                          |                                  |  |  |  |  |  |  |  |  |
| MM Poznámka Práva                                   |                                                  |                                      |                                  |  |  |  |  |  |  |  |  |
| (mmmemo) – ··· (PRAVA) ···                          |                                                  |                                      |                                  |  |  |  |  |  |  |  |  |
| nab vyr vyrks vyr01                                 |                                                  |                                      |                                  |  |  |  |  |  |  |  |  |
| 2/2                                                 |                                                  |                                      |                                  |  |  |  |  |  |  |  |  |

## Při tvorbě karet lze zvolit možnost, která vytvoří nabídkovou kalkulaci výrobků pro zákazníka:

| Vytváření skladových karet výrobků |                    |  |  |  |  |  |  |  |
|------------------------------------|--------------------|--|--|--|--|--|--|--|
| Druh karet<br>vyr                  |                    |  |  |  |  |  |  |  |
| Vytvořit nabídk                    | u z kar<br>nabídku |  |  |  |  |  |  |  |
| nab                                | habiana            |  |  |  |  |  |  |  |
|                                    | 💞 OK 🔀 Storno      |  |  |  |  |  |  |  |

Karty výrobky budou v vytvořeny v druhu **vyr**, nabídková kalkulace v druhu **nab**.

#### Nabídka pro zákazníka:

|   | Rozpočty   N19001 – 🕫 😣                                            |            |              |                  |                    |          |     |                |  |     |   |            |      |   |
|---|--------------------------------------------------------------------|------------|--------------|------------------|--------------------|----------|-----|----------------|--|-----|---|------------|------|---|
| ŀ | 4 4 ▶ ÞI ♣ ━ ▲ ✔ X S ∦ ⊡ ۩ 10 % % % \$ \$ \$ \$ \$                 |            |              |                  |                    |          |     |                |  |     |   |            |      |   |
| R | Rozpočty Kapitoly/Položky Rekapitulace Náklady Dokumenty Nastavení |            |              |                  |                    |          |     |                |  |     |   |            |      |   |
| F | Filtrovat dle Filtr Seřadit dle Vyhledej                           |            |              |                  |                    |          |     |                |  |     |   |            |      |   |
|   | Druh/Období [d                                                     | ]          | ∕ nab        |                  | ··· Obchodní nabíd | ky       | Čís | o rozpočtu 🗸 🗸 |  | ٩ 🚯 | Σ | il 📾 🐐     |      |   |
|   | Číslo rozpočtu                                                     | Druh rozpo | Číslo partne | Partner          |                    | Zástupce |     | Hlavička       |  |     |   | Hlavička 1 |      |   |
| Þ | N19001                                                             | nab        | PA05615      | Omron Electronic | s s. r. o.         |          |     |                |  |     |   |            | <br> | _ |
| Γ |                                                                    |            |              |                  |                    |          |     |                |  |     |   |            |      |   |

Editace řádku a změna např. množství je pomocí klávesové zkratky F2. Pomocí CTRL+F2 lze přepnout tzv. autoeditaci okna - lze v buňce přímo psát.

## Tiskový výstup nabídky:

Nabídku lze uložit do PDF nebo Excel/LibreOffice. Pomocí ikony **ulož tisk** se výstup zapíše do souboru na disk a v záložce dokumenty je pak k dispozici odkaz (z dokumentů např. odeslat přímo email)

| Rozpočty   N19001                                                                                                    | - a 🙁                              |  |  |  |  |  |  |  |
|----------------------------------------------------------------------------------------------------|------------------------------------|--|--|--|--|--|--|--|
| 🖂 🔸 🕨 🖶 🗕 🔺 🗴 🕉 🦹 🗅 🛍 🛍 🐁 🔍 🕸 🎙 😹 🖋 🗶 ? 🛛 5 náhled/tisk/uložení d <sub>ok</sub> dokumentů                                                                                                    | - 0 😣                              |  |  |  |  |  |  |  |
| Rozpočty Kapitoly/Položky Rekapitulace Náklady Dokumenty Nastavení <table-cell> <table-cell> <table-cell> <table-cell> 🤹 📾 💠 🗕 🛍 🛷 💥 🎗</table-cell></table-cell></table-cell></table-cell>                                                                                                    |                                    |  |  |  |  |  |  |  |
| Image: Constraint of the sector of the sector of the s | Použít data<br>označená<br>všechna |  |  |  |  |  |  |  |
| 10 K d       10 K d     Hanadovy rozpoct + hanadova rokapitulace       Rekapitulace rozpočtu       Rekapitulace rozpočtu bez adres       Nákladová rekapitulace       3 report obchodní nabíd       Obchodní nabídka       Obchodní nabídka                                                                                                    |                                    |  |  |  |  |  |  |  |
|                                                                                                    |                                    |  |  |  |  |  |  |  |
| Č. polož     Zdroj     Číslo položky     Popis     Typ                                                                                                    |                                    |  |  |  |  |  |  |  |
| 10 S V19001 Držák reproduktoru typ A 2 ks Popis Obchodní nabídka                                                                                                    |                                    |  |  |  |  |  |  |  |
| 20 S V19002 Držák reproduktoru typ B 5 ks<br>Soubor rozpocty\obchnab.rep                                                                                                    |                                    |  |  |  |  |  |  |  |
| 1 - opravíme nabízené množství<br>(kalkulace byla na 1 ks)                                                                                                    |                                    |  |  |  |  |  |  |  |
| Č. položk Zdroj Číslo položky Popis Množství                                                                                                    |                                    |  |  |  |  |  |  |  |
| Cena do rozpočtu Cena Ceníková cena Náklady Procentní zisk Minut Číslo do rozp.                                                                                                    |                                    |  |  |  |  |  |  |  |
| 1 378,00 Kč 689,00 Kč 689,00 Kč 488,92 Kč 40,92 %                                                                                                    |                                    |  |  |  |  |  |  |  |
| Hmotnost     Hod. sazba     Vazba     GP     Příznak     MM Poznámka       0,00 Kč     29,04 %     (mmmemo)     -                                                                                                    |                                    |  |  |  |  |  |  |  |

# Krok 2: Přijetí objednávky, vytvoření rezervace výrobků pro zákazníka

Pokud zákazník pošle na základě nabídky objednávku zapíše se v modulu **Rezervace** (objednávka zákazníka v systému tzv. rezervuje výrobky na našem skladu).

#### Rezervace výrobků dle nabídky:

|                                                                  | Rozpočty | N19001         |                            |                      | - e 🙁                   |
|------------------------------------------------------------------|----------|----------------|----------------------------|----------------------|-------------------------|
| H 4 → H + = ▲ ✓ X S ≯ D 🛍 💟 % 🧠 🕸                                | 🕈 🗞 🤌 🌶  | ٢ ?            | 1.6                        |                      |                         |
| Rozpočty Kapitoly/Položky Rekapitulace Náklady Dokumenty Nastave | ní       |                | I funkce na vy             | tvoreni rez          | ervace vyrobku          |
| Filtrovat dle Filtr                                              |          | Seřadit dle    | Vyhledej                   |                      | _                       |
| Druh/Období [d] v nab ··· Obchodní nabíd                         | ky       | Číslo rozpočtu | ~                          | ۷ 🚯 ک                | 5 il 🖷 🖏 🗃              |
| Číslo rozpočtu Druh rozpo Číslo partne Partner                   | Zástupce | Hlavička       | Rozpočty - o               | druh rezervací       | 8                       |
| N19001 nab PA05615 Omron Electronics s. r. o.                    |          |                | Druh druh                  | objednávky           | y výrobk <mark>ů</mark> |
|                                                                  |          |                | obj                        |                      |                         |
|                                                                  |          | 14             | Deploit dedevetele e pékie |                      |                         |
|                                                                  |          |                | Dopinit dodavatele a nakla | iay ale ceniku/rozpo |                         |
|                                                                  |          |                | Doplnit popis a poznámku   | položek z rozp       |                         |
|                                                                  |          |                | Nové skladové karty zakla  | ádat pod ceníkovým   | 5                       |
|                                                                  |          |                |                            |                      |                         |
|                                                                  |          |                | 🖋 ОК                       | 💢 Storno             |                         |
|                                                                  |          |                |                            |                      |                         |

## Přijatá objednávka je v rezervacích výrobků:

| Rezervace   OBJ190001 -                                  |                     |  |  |  |  |  |  |  |  |  |  |
|----------------------------------------------------------|---------------------|--|--|--|--|--|--|--|--|--|--|
| H 4 ▶ H 4 - ▲ ✓ X 5 ≯ D 10 10 8 9 8 7 8 7 X 9            |                     |  |  |  |  |  |  |  |  |  |  |
| Rezervace Položky Objednávky Výdejky Dokumenty Nastavení |                     |  |  |  |  |  |  |  |  |  |  |
|                                                          |                     |  |  |  |  |  |  |  |  |  |  |
|                                                          |                     |  |  |  |  |  |  |  |  |  |  |
| Datum                                                    | Datum plati         |  |  |  |  |  |  |  |  |  |  |
| 19.11.2019                                               | 19.12.2019          |  |  |  |  |  |  |  |  |  |  |
|                                                          |                     |  |  |  |  |  |  |  |  |  |  |
|                                                          |                     |  |  |  |  |  |  |  |  |  |  |
|                                                          |                     |  |  |  |  |  |  |  |  |  |  |
|                                                          |                     |  |  |  |  |  |  |  |  |  |  |
|                                                          |                     |  |  |  |  |  |  |  |  |  |  |
|                                                          |                     |  |  |  |  |  |  |  |  |  |  |
|                                                          |                     |  |  |  |  |  |  |  |  |  |  |
|                                                          |                     |  |  |  |  |  |  |  |  |  |  |
|                                                          |                     |  |  |  |  |  |  |  |  |  |  |
|                                                          |                     |  |  |  |  |  |  |  |  |  |  |
|                                                          |                     |  |  |  |  |  |  |  |  |  |  |
|                                                          |                     |  |  |  |  |  |  |  |  |  |  |
|                                                          |                     |  |  |  |  |  |  |  |  |  |  |
|                                                          |                     |  |  |  |  |  |  |  |  |  |  |
|                                                          | Datum<br>19.11.2019 |  |  |  |  |  |  |  |  |  |  |

## Obsahuje objednané výrobky (skladové karty výrobků)

| Rezervace   OBJ190001 - |                                        |                 |          |           |    |             |           |  |
|-------------------------|----------------------------------------|-----------------|----------|-----------|----|-------------|-----------|--|
| H A > H 🕂               | - 🔺 🖌 🛠 🖇 🕨 🛅 🔟 🐁 🔍 🏶 🎙 📚              | V 🗙 ?           |          |           |    |             |           |  |
| Rezervace Položky       | Objednávky Výdejky Dokumenty Nastavení |                 |          |           |    |             |           |  |
|                         |                                        |                 |          |           |    |             |           |  |
| ID Skladová k           | <u>rt</u> Popis                        | Objednací číslo | Množství | Zbývá mn. | MJ | Cena        | Cena řádł |  |
| 10 V19001               | Držák reproduktoru typ A               |                 | 2        | 2         | ks | 689,00 Kč   | 1         |  |
| 20 V19002               | Držák reproduktoru typ B               |                 | 5        | 5         | ks | 1 195,00 Kč | 5         |  |
|                         |                                        |                 |          |           |    |             |           |  |

## Krok 3: Vytvoření výrobních zakázek a rozpočtů

Z objednávky zákazníka (rezervace výrobků) se vytvoří tzv. výrobní zakázky, výrobní rozpočty (kalkulace výrobků vynásobené vyráběným množstvím) a případně i materiálové rezervace (materiál který potřebujeme pro výrobu požadovaných kusů výrobků).

Zde existují dvě varianty řešení podle charakteru výroby:

- 1. **Vyrábí se na sklad**, některé výrobky mohou být skladem a do výroby se objednává různý počet na doplnění této skladové zásoby. V tomto případě se nejprve na základě jedné nebo více rezervací na výrobky vytvoří tzv. výrobní objednávka, kde lze změnit požadované vyráběné množství, lze také nastavit minimální a optimální množství výrobků které mají být skladem. Na základě této objednávky do výroby se následně generuje výrobní zakázka.
- 2. Vyrábí se přesně objednané množství, které zákazník objednal (zakázková výroba) výrobky nezůstávají skladem, po ukončení výroby je komplet celé množství expedováno. V tomto případě je objednávka do výroby zbytečná a výrobní zakázka se generuje přímo z rezervace výrobků (tj. v množství dle objednávky zákazníka).

## Varianta 1. výroba se na sklad - objednávka do výroby

Na základě rezervace výrobků se nejprve připraví objednávka do výroby ze které se následně generují podklady pro výrobu.

| Rezervace   OBJ190001 - Držáky re                                                                                                    | produktorů t      | yp A,B - výroba r   | na sklad             |                               |            | - e 😣       |
|----------------------------------------------------------------------------------------------------|-------------------|---------------------|----------------------|-------------------------------|------------|-------------|
| H 4 > H 4 - A V X 5 # D 🖺 🖸 🗞 🍭 🕸 🖓 🔌                                                                                                    | × ?               |                     |                      |                               |            |             |
| Rezervace Položky Objednávky Výdejky Dokumenty Nastavení                                                                                      |                   | 1 funko             | ce vytvoř obje       | dnávku z oz                   | n. reze    | rvací       |
| Filtrovat dle Filtr                                                                                                    | Seřadit dle       | )                   | Vyhledej             |                               |            |             |
| Druh/Období [d] v obj ··· Objednávky výrobků                                                                                                  |                   | ~                   |                      | 🍳 🚯 诸 🕫                       | × 省        |             |
| Číslo rezerval <u>Druh</u> Stav Popis                                                                                                    | Partner           | Jméno partne        | era                  | Zást. odb.                    | Datum      | Datum platı |
| OBJ190001 obj Držáky reproduktorů typ A,B - výroba na sklad                                                                                   | PA05615           | Omron Electr        | ronics s. r. o.      |                               | 19.11.2019 | 19.12.2019  |
|                                                                                                    |                   |                     | Druh druh            | Druh objednávek<br>objednávky | do výr     | oby         |
| Číslo rezervaceDruh Stav rezenPopis                                                                                                    | F                 | Partner             | všechny položky z re | zervací                       |            | ~           |
| OBJ190001 obj ··· V Držáky reproduktorů typ A,B - výroba na sklad                                                                             | ĺ                 | PA05615             | Rozdělit objednávk   | v po zakázk                   |            |             |
| Jméno partnera Zást. odb. Datum Datum plat                                                                                                    | nosti cCelke      | m                   |                      | y po zakazn                   |            |             |
| Omron Electronics s. r. o.         ··· 19.11.2019 ··· 19.12.201           Dle objednávky         Zakázka           Pol. zakázky Popis zakázky | 9 ···<br>Č. rozp. | 7 353,00 K<br>Číslo | 4                    | OK 🔀 Storno                   |            |             |
| 123456                                                                                                    | N19001            |                     |                      |                               |            | _           |

## Výrobní zakázky

Výrobní zakázku lze dle charakteru vytvořit dvěma způsoby:

- 1. Z jedné objednávky do výroby vznikne jedna objednávka a její položky jsou pak jednotlivé výrobky.
- 2. Pro každý výrobek v objednávce vznikne samostatná zakázka

Variantu 1. nebo 2. určuje zaškrtávací pole **Rozdělit výrobní zakázky po výrobcích** (viz. dále). Obě varianty lze použít jak pro výrobu na sklad tak pro zakázkovou výrobu přímo z rezervace.

První varianta je vhodná pokud je dodávka zákazníkovi řešena najednou jako celá dodávka. Druhá varianta je pak typická pro sériovou výrobu, kde není třeba výrobky "svazovat" do jedné výrobní zakázky a naopak je potřeba sledovat a plánovat výrobky nezávisle na sobě.

## Vytvoření výrobní zakázky dle objednávky do výroby:

V dialogu lze zvolit zda má pro každý výrobek vzniknout samostatná výrobní zakázka nebo bude celá výroba sloučená do jedné zakázky a jednotlivé výrobky budou jako tzv. položky zakázky. Dále nechat vygenerovat výrobní rozpočty (tj. kalkulace vynásobené vyráběným množstvím) a následně z nich nechat vytvořit materiálové rezervace pro výrobu.

|                                                                                                    | Objednávky   O190001 - Držáky rep                                                                                                    | roduktorů typ           | A,B - výroba na sklad |                                                                                                    |            | - e 😣      |
|----------------------------------------------------------------------------------------------------|----------------------------------------------------------------------------------------------------|-------------------------|-----------------------|----------------------------------------------------------------------------------------------------|------------|------------|
| II I → II I - A ✓ X S I □ [<br>Objednávky Položky Rezervace Příjemky Dokur                                                                                                    | 🛅 🚺 🗞 🍳 🐲 ヤ 湊 🖋<br>nenty Nastavení                                                                                                    | ≍ ?                     |                       | 3 funkce                                                                                                    | vytvoře    | ní         |
| Filtrovat dle <b>2 v položi Eitrch ize změn</b><br>Druh/Období [d] v vyr                                                                                                    | i <b>t vyráběné množstv</b><br>… Objednávky do výroby                                                                                                    | Seřadit dle             | Vyhledej              | <ul> <li>4</li> <li>4</li></ul> |            |            |
| Číslo objedná Druh Stav Popis                                                                                                    |                                                                                                    | Partner                 | Jméno partnera        | Zást. odb.                                                                                                    | Datum      | Datum pla  |
| O190001 vyr Držáky reproduktorů typ                                                                                                    | A,B - výroba na sklad                                                                                                    | P0000450                | FOREST spol. s r .o.  |                                                                                                    | 19.11.2019 | 19.12.2019 |
| 1 objednávka do výroby<br>dle rezervací výrobků                                                                                                    | Vytvoření VZ+VR z o<br>Druh pro výrobní zakázku<br>vyr<br>Rozdělit výrobní zakázky po vý<br>Vytvořit výrobní rozpoč<br>Druh pro výrobní rozpočty<br>davky | rot                     |                       |                                                                                                    |            |            |
| Číslo objednávkDruh Stav objediPopis<br>O190001 vyr ··· V Držáky reprod<br>Jméno partnera Zást. odb.<br>FOREST spol. s r .o.<br>Zakázka Popis zakázky<br>··· Popis dopravy Vyřídil<br>vyroba ··· | Vytvořit rezervace materiálů z v<br>Druh pro materiálové rezervace<br>mat<br>Vyřídil Práva<br>Výřoba ((PRÁVA) …                                           | rýrobních roz<br>Storno | ěna                   |                                                                                                    |            |            |

Funkce vytvořila samostatné zakázky, výrobní rozpočty a rezervace materiálů na výrobu:

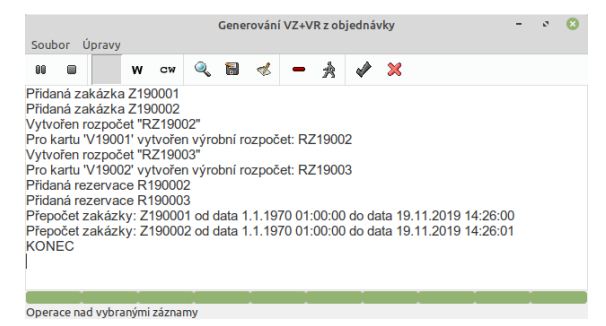

#### Vytvořené výrobní zakázky = co výrobek to jedna zakázka:

|                                                        | Zakázky   Z190001 - Q190001 Držák rep      | roduktoru tvo A               | - • 8                                     |
|--------------------------------------------------------|--------------------------------------------|-------------------------------|-------------------------------------------|
|                                                        |                                            |                               | •                                         |
|                                                        |                                            |                               |                                           |
| Zakázky Položky Výkony Faktury Subdodávky Pohyby       | vskladu Objednávky Rezervace Rozpo         | očty Mezisklady Akce Úkoly Do | kumenty Nastavení                         |
| Filtrovat dle Filtr                                    | Seřadit dle                                | Vyhledej                      |                                           |
| Druh/Období [d] vyr …                                  | Výroba                                     | ~                             | 🔍 🚯 🍒                                     |
| Č. zakázky Druh za Č. partnera Partner                 | Popis                                      | Výrobek Vyr. mn. Objedná      | vka Rozpočtované náklady Skutečné náklady |
| Z190002 vyr PA05615 Omron Electronics s. r. o.         | O190001 Držák reproduktoru typ B           | V19002 5 O19000               | 1 4 215,38 Kč                             |
| Z190001 vyr PA05615 Omron Electronics s. r. o.         | O190001 Držák reproduktoru typ A           | V19001 2 O19000               | 1 977,84 Kč                               |
|                                                        |                                            | -                             |                                           |
| zaka                                                   | ázky jednotlivě po výrob                   | cích z jedné objednáv         | ky do výroby                              |
|                                                        |                                            |                               |                                           |
| C. zakázky Druh zakázeľC. partnera Partner             | Popis                                      | Výrobek                       |                                           |
| Z190001 Vyr ···· PA05615 ···· Omron Electron           | Ics s. r. c 0190001 Drzak reproduktoru typ | A V19001                      |                                           |
| 2 O190001 ···· 977 84 Kč                               | teche naklady Zastupce                     | Stav Datum zadani             |                                           |
| Termín ukončení Datum ukončení Stav k datu Cena rozpoč | tovaná Cena celkem Fakturováno             | Uhrazeno                      |                                           |
|                                                        | 78,00 Kč                                   | ondeono                       |                                           |
| K úhradě Zisk Zisk [%] Aktr                            | uální bilance Rozdíl nákladů Roz           | p. hodin Plán hodin           |                                           |
| 0,00 Kč                                                |                                            | 2,6 0                         |                                           |
| Hodin Cena příjemek Náklady po poslední fiCen          | a meziskladů                               |                               |                                           |
| 0 0,00 Kč 0,00 Kč                                      | 0,00 Kč                                    |                               |                                           |
| Poznámka1                                              | Zapsal Jméno                               |                               |                                           |
|                                                        | vyroba ··· Výroba                          |                               |                                           |
| Datum MM Poznámka Práva                                |                                            |                               |                                           |
| (III/III/III/III/III/III/III/III/III/II                |                                            |                               |                                           |
| obch serv vyr                                          |                                            |                               |                                           |

## Vytvořené výrobní rozpočty:

Obsahují plánované časy a náklady, pomocí tiskové sestavy se pak vytisknou výrobní lístky s čárovými kódy pro odpis výroby.

|                                                                                                    | Rozpočty   RZ19003                                                                                            | - Držák reproduktoru typ B                                  | 1                                     |          |             | - * 😣                       |
|----------------------------------------------------------------------------------------------------|----------------------------------------------------------------------------------------------------|-------------------------------------------------------------|---------------------------------------|----------|-------------|-----------------------------|
| H 4 > H + - A V X S * D C                                                                                                    | °⊾ 🔍 ‡ 🕈 📚 🖋 🗶 ?                                                                                              | Výrol                                                       | oní rozpočty                          | - vynás  | obené kal   | kulace výrobků              |
| Rozpočty Kapitoly/Položky Rekapitulace Náklady Dokume                                                                                                    | nty Nastavení tisk výrobu                                                                                     | ních lístků                                                 |                                       |          |             |                             |
| Filtrovat dle Filtr                                                                                                    | Seřadi                                                                                                    | t dle Vyh                                                   | ledej                                 |          |             |                             |
| Dle sloupce (IDs) V IDRozp RZ19002,RZ19C ··· Č                                                                                                    | íslo rozpočtu Číslo                                                                                           | rozpočtu v                                                  |                                       | ) 🔍 🚯 🛛  | 2 🕕 🖨 🐐     |                             |
| Číslo rozpočti Druh rozpo Číslo partne Partner                                                                                                    | Hlavička                                                                                                    | Hlavička 1                                                  | Zakázkové číslo                       | Výrobek  | Kalk. mn. P | opis zakázky                |
| RZ19002 davky PA05615 Omron Electronics s. r.                                                                                                    | CDržák reproduktoru typ A                                                                                     | - 2.00 ks                                                   | Z190001                               | V19001   | 2 0         | 190001 Držák reproduktoru t |
| RZ19003 davky PA05615 Omron Electronics s. r.                                                                                                    | CDržák reproduktoru typ B                                                                                     | - 5.00 ks                                                   | Z190002                               | V19002   | 5 C         | 190001 Držák reproduktoru t |
| Číslo rozpočtu Druh rozpočtu Číslo partnera Partner<br>RZ19003 davky ··· PA05615 ··· Omron Electro                                                                                                    | Hlavička<br>brics s. r. Držák reproduktoru typ B                                                              | Hlavička 1<br>- 5.00 ks                                     |                                       |          |             |                             |
| Zakázkové číslo Výrobek Kalk. mn. Popi                                                                                                    | s zakázky Z                                                                                                   | lástupce                                                    | Datum Měr                             | na       |             |                             |
| 2190002                                                                                                    |                                                                                                    | Novotný liří Ing                                            | 10 11 2010                            |          |             |                             |
| CenaCelkem Celkem s DPH Náklady<br>5 975,00 Kč 7 229,75 Kč 4 215,38 Kč<br>Poznámka                                                                                                    | Zisk Zisk (%)<br>1759,62 Kč 41,74 %<br>v ceníku Popis v cen                                                   | Novotný Jiří Ing<br>Hodin<br>12,1<br>iku                    | 19.11.2019                            | é plánov | ané nákla   | dy a čas výroby             |
| CenaCelkem         Celkem s DPH         Náklady           5 975,00 Kč         7 229,75 Kč         4 215,38 Kč           Poznámka         Rozp. skut. sta\DPH         GP [%]         Sleva                                                                                                    | Zisk Zisk [%]<br>1 759,62 Kč 41,74 %<br>V ceníku Popis v cen<br><br>Ceníková cena Minu                        | Novotný Jiří Ing<br>Hodin<br>12,1<br>íku<br>It Hmotnost     | 19.11.2019 ···<br>kalkulavan<br>Autor | é plánov | ané nákla   | dy a čas výroby             |
| CenaCelkem         Celkem s DPH         Náklady           5 975,00 Kč         7 229,75 Kč         4 215,38 Kč           Poznámka         Rozp. skut. stavDPH         GP [%]         Sleva           1 254,75 Kč         29,45 %         Sleva                                                                                     | Zisk Zisk [%]<br>1 759,62 Kč 41,74 %<br>V ceníku Popis v cen<br><br>Ceníková cena Minu<br>0,00 Kč 5 975,00 Kč | Novotný Jiří Ing. ····<br>Hodin<br>12,1<br>iku<br>tt<br>725 | Autor<br>0 vyroba                     | é plánov | ané nákla   | dy a čas výroby             |
| CenaCelkem         Celkem s DPH         Náklady           5 975,00 Kč         7 229,75 Kč         4 215,38 Kč           Poznámka         GP [%]         Sleva           Rozp. skut. sta\DPH         GP [%]         Sleva           1 254,75 Kč         29,45 %         Sleva           MM Poznámka         Práva         (mmmemo) | Zisk Zisk [%]<br>1 759,62 Kč 41,74 %<br>V ceníku Popis v cen<br><br>Ceníková cena<br>0,00 Kč 5 975,00 Kc      | Novotný Jiří Ing                                            | Autor<br>vyroba                       | é plánov | ané nákla   | dy a čas výroby             |
| CenaCelkem         Celkem s DPH         Náklady           5 975,00 Kč         7 229,75 Kč         4 215,38 Kč           Poznámka         GP [%]         Sleva           Rozp. skut. sta\DPH         GP [%]         Sleva           MM Poznámka         Práva         (mmemo)         - ··· (PRÁVA)                                | Zisk Zisk [%]<br>1 759,62 Kč 41,74 %<br>V ceniku Popis v cen<br><br>Ceniková cena<br>0,00 Kč 5 975,00 Kc      | Novotný Jiří Ing                                            | Autor<br>vyroba                       | é plánov | ané nákla   | dy a čas výroby             |

## Položky výrobního rozpočtu jsou vynásobené vyráběným množství:

|                    | Rozpočty   RZ19002 - Držák reproduktoru typ A – 💉 😒 |          |         |        |            |                 |            |            |           |       |      |     |         |        |            |            |         |                        |                 |            |          |         |          |         |          |
|--------------------|-----------------------------------------------------|----------|---------|--------|------------|-----------------|------------|------------|-----------|-------|------|-----|---------|--------|------------|------------|---------|------------------------|-----------------|------------|----------|---------|----------|---------|----------|
| 14 A F             | Þ1                                                  | 4        | - 🔺     |        | × 🖇        | 🏄 🗅             | ) 🛍 🕻      | <u>)</u> 🐁 | چ چ       | 7     | ه 😫  | / 🗙 | ?       |        |            |            |         |                        |                 |            |          |         |          |         |          |
| Rozpočty K         | Capit                                               | oly/Po   | ložky   | Reka   | apitulace  | Náklad          | ly Doku    | umenty     | Nastav    | ení   |      |     |         |        |            |            |         |                        |                 |            |          |         |          |         |          |
|                    |                                                     |          |         | đ      | Σ          |                 |            |            |           |       |      |     |         |        |            |            |         |                        |                 |            |          |         |          |         |          |
| Č. kapit Zd        | droj                                                | Č. dru   | ihu Ty  | p kar  | Popis      | 1               |            |            |           |       |      |     | Druh    | DPH    | Sazt       | a DP       | H Ce    | na                     |                 | Ceníková c | ena      | Naklady |          | Zisk    |          |
| 10 K               |                                                     | d        | d       |        | Materiál   |                 |            |            | -         |       |      |     | 21      |        |            |            | 21      | 2 3                    | 50,00 Kč        | 2 35       | 50,00 Kč | 2 04    | 40,38 Kč | 30      | )9,62 Kč |
| ▶ 20 K             |                                                     | р        | р       |        | Výrobní    | výkony          |            |            |           |       |      |     | 21      |        |            |            | 21      | 3 62                   | 25,00 Kč        | 3 62       | 25,00 Kč | 2 1     | 75,00 Kč | 1 4     | 50,00 Kč |
|                    |                                                     |          |         |        |            |                 |            |            |           |       |      |     |         |        |            |            |         |                        |                 | -          |          |         |          |         |          |
| 14 4 5             | ы                                                   | <u> </u> |         |        | ¥ 🛠        | 3e D            | ъ <b>п</b> |            |           |       |      |     | Æ       |        | ~          | <b>.</b> 8 |         |                        |                 |            |          |         |          |         |          |
|                    |                                                     |          |         |        | <b>^</b> 3 | N -             | 2 43       |            |           |       |      |     |         |        | • <b>•</b> | 10         |         |                        |                 |            |          |         |          |         |          |
| <u>Č. polož</u> Zd | droj                                                | Číslo    | položk  | y Pop  | is         |                 |            |            |           |       |      | N   | Inožstv | i      | MJ         | Cen        | a do ro | zpočtu                 | Cena            |            | Ceníkov  | /á cena | Náklady  |         | Procent  |
| 10 V               |                                                     | p01      |         | Děle   | ení, řezá  | ní materia      | álu        |            |           |       |      |     |         | 100    | min        |            | 5       | 00,00 Kč               |                 | 5,00 Kč    |          | 5,00 Kč |          | 3,00 Kč | 66       |
| 20 V               |                                                     | p02      |         | Sou    | stružení   |                 |            |            |           |       |      |     |         | 150    | min        |            | 7       | 50,00 Kč               |                 | 5,00 Kč    |          | 5,00 Kč |          | 3,00 Kč | 66       |
| 30 V               |                                                     | p03      |         | Vyv    | rtávání, f | rézován         | í FH       |            |           |       |      |     |         | 150    | min        |            | 7       | 50, <mark>00 Kč</mark> |                 | 5,00 Kč    |          | 5,00 Kč |          | 3,00 Kč | 66       |
| 40 V               |                                                     | p05      |         | Odr    | naštění p  | ovrchu          |            |            |           |       |      |     |         | 50     | min        |            | 2       | 50, <mark>00 Kč</mark> |                 | 5,00 Kč    |          | 5,00 Kč |          | 3,00 Kč | 66       |
| 50 V               |                                                     | p06      |         | Lak    | ování      |                 |            |            |           |       |      |     |         | 250    | min        |            | 12      | 50,00 Kč               |                 | 5,00 Kč    |          | 5,00 Kč |          | 3,00 Kč | 66       |
| ▶ 60 V             |                                                     | p99      |         | Výs    | tupní kor  | ntrola          |            |            |           |       |      |     |         | 25     | min        |            | 1       | 25,00 Kč               |                 | 5,00 Kč    |          | 5,00 Kč |          | 3,00 Kč | 66       |
|                    |                                                     |          |         |        |            |                 |            |            |           |       |      |     |         |        |            |            |         |                        |                 |            |          |         |          |         |          |
| Č položk Zdr       |                                                     | Č        | ala nel | ožku   | Den        | ie.             |            |            |           |       |      |     |         | Maa    | žetví      |            |         | Can                    | o do rozr       | a čtu      |          |         |          |         |          |
| 60 V               | 0j                                                  |          | 99 poi  | огку   | Vý         | is<br>stupní ko | ontrola    |            |           |       |      |     |         | WINO   | ZSIVI      | 25         | min     | Cen                    | a do rozr<br>12 | 5 00 Kč    |          |         |          |         |          |
| Cena               |                                                     | (        | Ceníko  | vá cen | a          | Vákladv         |            | Proc       | entní zir | sk Mi | inut |     | Číslo d | lo roz | D.         | H          | notnos  | t                      |                 | .,         |          |         |          |         |          |
|                    | 5,00                                                | Kč       |         | 5      | ,00 Kč     |                 | 3,00       | Kč         | 66,67     | %     |      | 1   |         |        |            |            |         |                        |                 |            |          |         |          |         |          |
| Hod. sazba         |                                                     | Ň        | /azba   |        | GP         |                 | Příznak    | MM Pc      | známka    | a     |      |     |         |        |            |            |         |                        |                 |            |          |         |          |         |          |
| 180                | 0,00                                                | Kč       |         |        |            | 40 %            |            | (mmn       | nemo)     |       |      |     |         |        |            |            |         |                        |                 |            |          |         |          |         |          |
| 0/2                |                                                     |          |         |        |            |                 |            |            |           |       |      |     |         |        |            |            |         |                        |                 |            |          |         |          |         |          |

## Položky materiálových rezervací = materiál potřebný k výrobě požadovaného množství výrobků:

|   | Rezervace   R190003 - O190001 Držák reproduktoru typ B |      |               |                                                     |                 |          |           |    |           |     |        |  |  |  |
|---|--------------------------------------------------------|------|---------------|-----------------------------------------------------|-----------------|----------|-----------|----|-----------|-----|--------|--|--|--|
| ŀ | •                                                      | Þ    | ▶ 🔶 -         | 🔺 🗸 🛠 🛠 🗅 🛍 🔟 🗞 🍳 🏶 🕈 🌦                             | 🖋 🗶 ?           |          |           |    |           |     |        |  |  |  |
| R | ezen                                                   | vace | Položky C     | bjednávky Výdejky Dokumenty Nastavení               |                 |          |           |    |           |     |        |  |  |  |
|   |                                                        |      |               |                                                     |                 |          |           |    |           |     |        |  |  |  |
|   | ID                                                     |      | Skladová kart | Popis                                               | Objednací číslo | Množství | Zbývá mn. | MJ | Cena      | Cen | a řádk |  |  |  |
|   |                                                        | 10   | SK001590      | Plech pozinkovaný tl. 1.2 materiál 10004 ČSN 425332 |                 | 5        | 5         | m2 | 310,00 Kč |     |        |  |  |  |
| Þ |                                                        | 20   | SK001670      | Tyč kruhová D 45 materiál 14220 ČSN 426510          |                 | 2,5      | 2,5       | m  | 320,00 Kč |     |        |  |  |  |

## Varianta 2. zakázková výroba - výrobní zakázka přímo z rezervace

Druhá varianta pro zakázkovou výrobu je jednodušší. Funkce generování výr. zakázek a rozpočtu se spouští přímo z rezervace výrobků (objednávka zákazníka). Typicky lze také spojit vyráběné výrobky do jedné zakázky.

| Rezervace   OBJ190002 - Držáky rej                                 | oroduktorů ty | /p A,B - výroba n | na sklad                                     | - o 🗵               |
|--------------------------------------------------------------------|---------------|-------------------|----------------------------------------------|---------------------|
| H 4 > H + - A V X S / D 🗈 🖸 % 🔍 🕸 🖋                                | × ?           |                   |                                              |                     |
| Rezervace Položky Objednávky Výdejky Dokumenty Nastavení           |               |                   | funkce vytvoření V                           | Z                   |
| Filtrovat dle Filtr                                                | Seřadit dle   |                   | Vyhledej                                     |                     |
| Druh/Období [d] v obj … Objednávky výrobků                         |               | ~                 | ) 🔍 🚯 📽 <mark></mark> 🌋                      |                     |
| Číslo rezerval <u>Druh</u> Stav Popis                              | Partner       | Jméno partne      | era Zást. odb. Datum                         | Datum pla           |
| OBJ190001 obj Držáky reproduktorů typ A,B - výroba na sklad        | PA05615       | Omron Ele         | Vytvoření VZ+VR z rezervace                  | 🙁 2 <mark>01</mark> |
| OBJ190002 obj Držáky reproduktorů typ A,B - zakázková výroba       | PA05615       | Omron Elec        | Druh pro výrobní zakázku                     | 201                 |
|                                                                    |               |                   | vyr                                          |                     |
| výr. zakázka se generuje přímo z rezervace                         |               |                   | zakázka bude                                 |                     |
|                                                                    |               |                   | jen jedna společ                             | ná                  |
|                                                                    |               |                   | Vytvořit výrobní rozpoč                      |                     |
| Číslo rezervaceDruh Stav rezenPopis                                | P             | artner            | Druh pro výrobní rozpočty                    |                     |
| OBJ190002 obj ··· V Držáky reproduktorů typ A,B - zakázková výroba |               | PA05615           | davky                                        |                     |
| Jméno partnera Zást. odb. Datum Datum platr                        | nosti cCelker | n                 |                                              |                     |
| Omron Electronics s. r. o. "19.11.2019" 19.12.2019                 | 9             | 3 079,00 K        | Vytvorit rezervace materialu z vyrobnich roz | řešit               |
| Dle objednávky Zakázka Pol. zakázky Popis zakázky                  | C. rozp.      | Císl              | Druh pro materiálové rezervace               | Conc                |
| ABC456                                                             | N19001        |                   | mat                                          |                     |
| Adresa Typ úhrady Doprava Popis dopravy                            | Vyřídil       | Vyří              |                                              |                     |
|                                                                    | vyroba        | vy                | 🕜 OK 💥 Storno                                |                     |
|                                                                    |               |                   |                                              |                     |
|                                                                    |               |                   |                                              |                     |
| mat obj vyriz                                                      |               |                   |                                              |                     |

0/2 Vvtvoření výrobní zakázkv

## Výrobní zakázka - jedna pro celou objednávku

| Zakázky   Z190003 - OBJ190002 Držáky reproduktorů typ A,B - zakázková                                                                                  | - 0 🖸                          |
|----------------------------------------------------------------------------------------------------|--------------------------------|
| H 4 > H 4 - A 7 X 5 # D 1 1 U 8 4 7 8 7 8 7 8 7                                                                                                    |                                |
| Zakázky Položky Výkony Faktury Subdodávky Pohyby skladu Objednávky Rezervace Rozpočty Mezisklady Akce Úkoly Dokumenty M                                | Nastavení                      |
| Filtrovat die Vyro Filtry JSOU V Założce położky Seřadit dle Vyhledej                                                                                  |                                |
| Druh/Období [d] vyr ···· Výroba                                                                                                    | e 🏼 🏹                          |
| Č. zakázky Druh za Č. partnera Partner Popis V2111K1a JEH JEGH a Sporezina Zakazka Výrobek Vyr. mn. Objedn                                             | avka Rozpočtované náklady Skut |
| Z190003 vyr PA05615 Omron Electronics s. r. c OBJ190002 Držáky reproduktorů typ A,B - zakázková OBJ19                                                  | 0002 2 175,07 Kč               |
| Z190002         vyr         PA05615         Omron Electronics s. r. c         O190001 Držák reproduktoru typ B         V19002         5         O19000 | 01 4 215,38 Kč                 |
| Z190001 vyr PA05615 Omron Electronics s. r. c 0190001 Držák reproduktoru typ A V19001 2 019000                                                         | 01 977,84 Kč                   |
|                                                                                                    |                                |
| Č zakázky Druh zakázelČ nartnera Partner Ponis                                                                                                    |                                |
| Z190003 vyr PA05615 Omron Electronics s. r. c OBJ190002 Držáky reproduktorů typ A,B - zakázková                                                        |                                |
| Výrobek Vyr. mn. Objednávka Rozpočtované náklady Skutečné náklady Zástupce Stav                                                                        |                                |
| ··· OBJ190002 ··· 2 175,07 Kč ··· ·· ·· ··                                                                                                    |                                |
| Datum zadání Termín ukončení Datum ukončení Stav k datu Cena rozpočtovaná Cena celkem Fakturováno                                                      |                                |
| 19.11.2019 ··· 30/9,00 Kc                                                                                                    |                                |
| Unrazeno k unrade Zisk Zisk [%] Aktualni bilance kozdii nakiadu kozp. nodin<br>6.13                                                                    |                                |
| Plán hodin Hodin Cena příjemek Náklady po poslední fiCena meziskladů                                                                                   |                                |
| 0 0 0,00 Kč 0,00 Kč                                                                                                    |                                |
| Poznámka1 Zapsal Jméno                                                                                                    |                                |
| ABC456 vyroba ··· Výroba                                                                                                    |                                |
| Datum MM Poznámka Práva                                                                                                    |                                |
| 19.11.2019 15:03:14 (mmmemo) – (PRAVA) (PRAVA)                                                                                                    |                                |
| obch serv vyr                                                                                                    |                                |

#### Zakázkové položky:

| Zakázky   Z190003 - OBJ190002 Držáky reproduktorů typ A,B - zakázková |                   |           |        |        |     |        |       |      |        |          |         |              |       | 0 E         |                   |              |            |    |
|-----------------------------------------------------------------------|-------------------|-----------|--------|--------|-----|--------|-------|------|--------|----------|---------|--------------|-------|-------------|-------------------|--------------|------------|----|
| I4 4 )                                                                | • • • • •         | 🖌 🗙       | S 🕴    | • 🗅    | Ô   | 0      |       | چ چ  | 📍 i    | ی 😒      | / 🗙     | ?            |       |             |                   |              |            |    |
| Zakázky                                                               | Položky Výkony    | Faktury   | Subdo  | odávky | Pol | hyby s | kladu | Obje | dnávk  | y Re     | ezerva  | ce Rozpočty  | Mezis | sklady Akce | Úkoly Dokumen     | ty Nastavení |            |    |
|                                                                       |                   |           |        |        |     |        |       |      |        |          |         |              |       |             |                   |              |            |    |
| Č. zak.                                                               | <u>pol.</u> Popis |           |        |        |     |        |       | C    | Cena n | nákl. ro | ozp.    | Cena nákladů | ì     | Rozp. hodin | Rozpočtovaná prod | Cena         | Fakturovár | no |
| V19001                                                                | Držák reprodukt   | oru typ A | - 1.00 | s      |     |        |       |      |        | 488      | 3,92 Kč |              |       | 1,3         | 689,00 Kč         |              |            |    |
| V19002                                                                | Držák reprodukt   | oru tvp B | - 2.00 | s      |     |        |       |      |        | 1 686    | 6.15 Kč |              |       | 4.83        | 2 390.00 Kč       |              |            |    |

1

#### Výrobní kalkulace jsou samostatně po výrobcích ale na jednu zakázku:

| Rozpočty   RZ19005 - Držák reproduktoru typ B – 🕫 🕻      |                    |                                |               |                 |          |           |                |  |  |  |  |  |
|----------------------------------------------------------|--------------------|--------------------------------|---------------|-----------------|----------|-----------|----------------|--|--|--|--|--|
| I4 4 > > + + = = = × × S * 🗅 🛍 🔟 🐁                       | 🍳 🎄 📍 📚 -          | 🖉 🗶 🤋                          |               |                 |          |           |                |  |  |  |  |  |
| Rozpočty Kapitoly/Položky Rekapitulace Náklady Dokumenty | Nastavení          |                                |               |                 |          |           |                |  |  |  |  |  |
| Filtrovat dle Filtr                                      |                    | Seřadit dle                    | Vyhledej      |                 |          |           |                |  |  |  |  |  |
| Dle sloupce (IDs) V IDRozp RZ19004,RZ190 ···· Číslo      | rozpočtu           | Číslo rozpočtu V               |               | ् 🚯 🔼           | 📶 📾 🐐 🗃  |           |                |  |  |  |  |  |
| Číslo rozpočti Druh rozpo Číslo partne Partner           | Zástupce           | Hlavička                       | Hlavička 1    | Zakázkové číslo | Výrobek  | Kalk. mn. | Popis zakázky  |  |  |  |  |  |
| RZ19004 davky PA05615 Omron Electronics s. r. o.         | Novotný Jiří Ing.  | Držák reproduktoru typ A       | - 1.00 ks     | Z190003         | V19001   | 1         | OBJ190002 Drža |  |  |  |  |  |
| RZ19005 davky PA05615 Omron Electronics s. r. o.         | Novotný Jiří Ing.  | Držák reproduktoru typ B       | - 2.00 ks     | Z190003         | V19002   | 2         | OBJ190002 Drž: |  |  |  |  |  |
|                                                          |                    |                                |               |                 |          |           |                |  |  |  |  |  |
|                                                          |                    | výro                           | bní kalkulace | jsou nyní r     | na jednu | zakázku   |                |  |  |  |  |  |
|                                                          |                    |                                |               |                 |          |           |                |  |  |  |  |  |
|                                                          |                    |                                |               |                 |          |           |                |  |  |  |  |  |
|                                                          |                    |                                |               |                 |          |           |                |  |  |  |  |  |
| Číslo rozpočtu Druh rozpočtu Číslo partnera Partner      | Zástunce           | Hlavička                       |               |                 |          |           |                |  |  |  |  |  |
| RZ19005 davky ···· PA05615 ··· Omron Electronic          | s s. r. o. Novotný | Jiří Ing Držák reproduk        | toru typ B    |                 |          |           |                |  |  |  |  |  |
| Hlavička 1 Zakázkové číslo Výrobek Kalk. r               | nn. Popis zakáz    | zky Dat                        | tum Měna      |                 |          |           |                |  |  |  |  |  |
| - 2.00 ks Z190003 ··· V19002 ···                         | 2 OBJ19000         | 2 Držáky reproduktorů typ / 19 | 9.11.2019     |                 |          |           |                |  |  |  |  |  |
| CenaCelkem Celkem s DPH Náklady Zis                      | k Zi               | sk [%] Hodin                   |               |                 |          |           |                |  |  |  |  |  |
| 2 390,00 Kč 2 891,90 Kč 1 686,15 Kč                      | 703,85 Kč          | 41,74 % 4,8                    |               |                 |          |           |                |  |  |  |  |  |
| Poznámka C. v                                            | ceniku             | Popis v ceniku                 |               |                 |          |           |                |  |  |  |  |  |
| Pozo skut sta DPH CP [%] Slova                           | Coníková con       | a Minut Hmotno                 | st Autor      |                 |          |           |                |  |  |  |  |  |
| 501.90 Kč 29.45 % 0.1                                    | 00 Kč 2 390        | a Minut Finotio                | 0 vyroba ···  |                 |          |           |                |  |  |  |  |  |
| MM Poznámka Práva                                        |                    | ,                              |               |                 |          |           |                |  |  |  |  |  |
| (mmmemo) – ··· (PRÁVA) ···                               |                    |                                |               |                 |          |           |                |  |  |  |  |  |
|                                                          |                    |                                |               |                 |          |           |                |  |  |  |  |  |
| - 1-                                                     |                    |                                |               |                 |          |           |                |  |  |  |  |  |

## Krok 4: Odvádění výroby (fronta práce nebo odpis výroby čtečkou)

Pro odpis výroby se používají dvě metody.

- **fronta práce:** práci řeší mistr přímo v PC v OBISu pomocí vytvoření tzv. výrobních úkolů (fronta práce) z rozpočtu a následné překlopením hotové práce do výkonů výrobních pracovníků
- pomocí čteček čárových kódů: v tomto případě se výrobní rozpočet vytiskne s čárovými kódy, je připojen k výkresu a tyto kódy odepisují přímo výrobní pracovníci na specializovaném terminálu ve výrobě pomocí čtečky.

## Varianta 1: Fronta práce

Pro vybraný rozpočet výrobní dávky se spustí funkce lok. menu, druh úkolů bude výroba a řešitel (účet mistra).

|                                                                | Rozpočty   RZ19004 - Držák reproduktoru typ A          | - 0                                                       | 8  |
|----------------------------------------------------------------|--------------------------------------------------------|-----------------------------------------------------------|----|
| H 4 > H + - A 🗸 S 🕸 🗅 🛍 ધ 🗞                                    | ⊴ 🤹 📍 📚 🛷 🗶 ?                                          |                                                           |    |
| Rozpočty Kapitoly/Položky Rekapitulace Náklady Dokumenty       | ty Nastavení                                           |                                                           |    |
| Filtrovat dle Filtr                                            | Seřadit dle Vyhledej                                   | Vytvoř frontu práce                                       |    |
| Zakázkové číslo [z]         v         Z190003         ··· OBJ* | J190002 Držáky reprodukto Číslo rozpočtu V             | 🔍 🚳 🛛 III 🖉 🕵 🗃                                           |    |
| Číslo rozpočti Druh rozpo Číslo partne Partner                 | Zástupce Hlavička Hl                                   | lavička 1 Zakázkové číslo Výrobek Kalk. mn. Popis zakázky |    |
| RZ19004 davky PA05615 Omron Electronics s. r. o.               | Novotný Jiří Ing. Držák reproduktoru typ A -           | 1.00 ks Z190003 V19001 1 OBJ190002 Držá                   | ál |
| RZ19005 davky PA05615 Omron Electronics s. r. o.               | Novotný Jiří Ing. Držák reproduktoru typ B - 2         | 2.00 ks Z190003 V19002 2 OBJ190002 Držá                   | ál |
|                                                                |                                                        | Vytváření úkolů - fronta práce 🛛 🔇                        |    |
|                                                                |                                                        | Druh úkolů                                                |    |
|                                                                |                                                        | vyr                                                       |    |
|                                                                |                                                        | Řešitel                                                   |    |
|                                                                |                                                        | kyroba ···                                                |    |
| Číslo rozpočtu Druh rozpočtu Číslo partnera Partner            | Zástupce Hlavička                                      |                                                           |    |
| RZ19004 davky ··· PA05615 ··· Omron Electronic                 | ics s. r. o. Novotný Jiří Ing Držák reproduktoru typ A | J OK Storno                                               |    |
| Hlavička 1 Zakázkové číslo Výrobek Kalk. n                     | mn. Popis zakázky Datum                                | M Stone                                                   |    |
| - 1.00 ks Z190003 ··· V19001 ···                               | 1 OBJ190002 Držáky reproduktorů typ / 19.11.2019       |                                                           |    |
| CenaCelkem Celkem s DPH Náklady Zis                            | isk Zisk [%] Hodin                                     |                                                           |    |
| 689,00 Kc 833,69 Kc 488,92 Kc                                  | 200,08 Kc 40,92 % 1,3                                  |                                                           |    |
| Poznamka C. V                                                  | v ceniku Popis v ceniku                                |                                                           |    |
| Rozniskut stavDPH GP [%] Sleva                                 | Ceníková cena Minut Hmotnost Au                        | utor                                                      |    |
| 144,69 Kč 29,04 % 0,0                                          | 0,00 Kč 689,00 Kč 78 0 v                               | /yroba ···                                                |    |
| MM Poznámka Práva                                              |                                                        |                                                           |    |
| (mmmemo) – ··· (PRÁVA) ···                                     |                                                        |                                                           |    |
| Z190001 Z190002 Z190003                                        |                                                        |                                                           |    |
| 0/2                                                            |                                                        |                                                           |    |

#### Fronta práce - vygenerované úkoly na zakázku

Vygenerované úkoly obsahují požadovanou práci, plánovaný čas a je možno je přiřadit jednotlivým pracovníkům výroby. Následně lze pomocí funkce zápis práce odvádět výrobu, případně modifikovat skutečně odpracovaný čas.

Úkoly lze různě filtrovat např. na zakázku/výrobek/pracovníka/nepřiřazená práce atd. a získat tak přehled o tom co je hotové, čeká na výrobu apod.

|             |                 |            |            |            |         |              |          |              |       | Úko     | ly   UKP0 | 00026 - D  | ělení, řezá | ní mat | teriálu |         |              |         |            |               |              |            | - o 🛛     |
|-------------|-----------------|------------|------------|------------|---------|--------------|----------|--------------|-------|---------|-----------|------------|-------------|--------|---------|---------|--------------|---------|------------|---------------|--------------|------------|-----------|
| 14 4 1      | • •             | ÷ -        | <b>•</b> • | × 🖇        | J 🖈 [   | b 🛍          | 💟 🤧      | . 🤍 🏨        | ۲     | ه 😂     | A 🕺       | ?          |             |        |         |         |              |         |            |               |              |            |           |
| Úkoly Zr    | měny            | Detaily i  |            | √ýkony N   | laváza  | né dokla     | idy Do   | kumenty      | Náv   | aznost  | úkolů 2   | Zdroje     | Nastaven    | í      |         |         |              |         |            | _/ .          |              |            |           |
| Filtrovat d | le              |            | Fi         | ltr f      | ront    | a nr         | áce      | nro za       | ká    | zku     | Se        | eřadit dle |             |        | Vyhle   | dej     |              |         |            | Zápis         | hotové       | práce      |           |
| Číslo zak   | kázky [z        | z]         | ~ Z        | 2190003    |         |              | OE       | J190002 [    | Držák | y repro | dukto 🕻   | íslo úko   | lu          | $\sim$ |         |         |              | ۹,      | 🚯 🔟        | 2 💿 🔁         |              |            |           |
| Číslo úk    | kolu            | Drub       | Kód        |            | onie    |              |          |              |       |         |           | 1          | Číslo zak   | ázku   | Plán hơ | ndin    | Č prostředki | Hodi    | <br>n      |               | Termín do    | Upozorněni | Likončeno |
|             | 0026            | w          | p01        |            | ělení ř | ezání m      | ateriálu |              |       |         |           |            | 7190003     | aznj   |         | 0 17    | lirak        |         |            | Terminou      | Terminuo     | opozomeni  | OKONCENE  |
|             | 0020            | vyr        | p01        | C          | ouetru? |              | atoriaiu |              |       |         |           |            | 7100003     |        |         | 0.33    | Moraycova    |         |            |               |              |            |           |
|             | 0027            | vyi<br>ww  | p02        | V          | Justic  | ní fróza     | wání El  |              |       |         |           |            | Z100003     |        |         | 0,33    | Woravcova    |         |            |               |              |            |           |
|             | 0020            | vyi        | p05        | 0          | dmočti  |              | obu      | •            |       |         |           |            | Z100003     |        |         | 0,00    | lze do       | plni    | it kd      | o bude        | práci d      | ělat       |           |
|             | 0029            | vyi        | p05        |            | umasu   |              | u        |              |       |         |           |            | Z190003     |        |         | 0,00    |              |         |            |               |              |            |           |
|             | 0030            | vyi        | p00        |            | ictuppi | i<br>kontrok | •        |              |       |         |           |            | Z100003     |        |         | 0,55    |              |         |            |               |              |            |           |
|             | 0031            | vyi        | paa        | V.         | ystupn  | KUTUU        | a        |              |       |         |           |            | 2190003     |        |         | 0,05    |              |         |            |               |              |            |           |
|             |                 |            |            |            |         |              |          |              |       |         |           |            |             |        |         |         |              |         |            |               |              |            |           |
|             |                 |            |            |            |         |              |          |              |       |         |           |            |             |        |         |         | _            |         |            |               |              |            | _         |
| Číslo úkol  | u D             | ruh        | к          | (ód výkonu |         | Popis        |          |              |       |         |           |            |             | Číslo  | zakáz   | kv      | Plá          | 1       | Práce na i | úkolu/přestáv | vka (pomodor | o)         | 8         |
| UKP0000     | 026             | vyr        |            | p01        |         | Dělení,      | řezání   | materiálu    |       |         |           |            |             | Z19    | 0003    |         | Dnes o       | odprace | ováno na   | i úkolu 0.0 h | od celkem 0. | 0 hod      |           |
| Č. prostře  | dku             | Hodin      |            | Termín O   | d       | Termín       | do       | Upozor       | nění  | Uko     | ončeno    | Pr         | iorita      |        | Stav    |         | Zapsa        | t výkon | na úkol    | [min]         |              |            |           |
| Jirak       | ·               |            |            |            |         |              |          | •            |       |         |           | 2          | střední     | ~      | 1 za    | adaný   | 10           |         |            |               |              |            |           |
| Zadavatel   |                 | Rešitel    |            | Partner    |         | Firma        | -        |              |       |         | Zástup    | ce         |             |        |         | Pol. za | aká Upozo    | rnit no | uplyputí   | [min]         |              |            |           |
| Vyroba      |                 | vyroba     |            | PA05615    |         | Omron        | Detur    | nics s. r. c | D.    | Dee     | NOVO      | tny Jiri I | ng.         | ž d    |         | V190    | J01 00020    | init po | upiynuu    | frind         |              |            |           |
| OB.11900    | azky<br>)02 Drž | áky reproc | duktorů    | i tvp 4    | ĸ       |              | 3 1 20   | 20 13:30:1   | 12    | 3       | 1 2020 1  | 3·30·49    |             | i vedo | omi     |         |              |         |            |               |              |            |           |
| Opakován    | ní              | Zveřeiné   | ění        | Vvtíže     | ení hod | in/cPros     | tředek   | 20 10.00.1   |       | Typ up  | ozornění  | í UID      |             | Va     | zba     | iTIP    | Pr Do        | končit  | úkc        |               |              |            |           |
|             |                 | -          |            | •••        |         | Pet          | r Jirák  |              |       |         |           | ×          |             |        | ~       |         |              |         |            |               |              |            |           |
| Práva       |                 |            |            |            |         |              |          |              |       |         |           |            |             |        |         |         |              |         | 4          | 👂 ОК 💥        | Storno       |            |           |
| (PRÁVA      | )               |            |            |            |         |              |          |              |       |         |           |            |             |        |         |         |              |         |            |               |              |            |           |
| Z1900       | 001 Z1          | 90002 Z1   | 190003     |            |         |              |          |              |       |         |           |            |             |        |         |         |              |         |            |               |              |            |           |
| 0/6         |                 |            |            |            |         |              |          |              |       |         |           |            |             |        |         |         |              |         |            |               |              |            |           |

## Varianta 2: Odpis čtečkou čárových kódů

Tato varianta jednodušší a lze ji automatizovat. Z výrobního rozpočtu se vytiskne tisková sestava s čárovými kódy (výrobní lístky). Tento list se připojí v průvodce nebo výkresu a ve výrobě pak pracovníci přímo zapisují hotovou práci.

| Rozpočty   RZ19004 - Držák reproduktoru typ A                                                                                                    | 2 (X     |
|----------------------------------------------------------------------------------------------------|----------|
| H 4 ≻ H 4 − A ✓ X 5 ≯ D 10 10 8 9 4 9 10 1 X 9                                                                                                    |          |
| Rozpočty Kapitolv/Položky Rekapitulace Náklady Dokumenty Nastavení                                                                                                    |          |
| Filtrovat de Filtr Sefadit d Sefadit d                                                                                                    |          |
| Zakázkové číslo [z] v Z190003 ··· OBJ190002 Držáky reprodukto Číslo rg Cil 🔊 🖬 💱 🗃 Použít data                                                                                                    |          |
|                                                                                                    | cázky    |
| Ustorbergeen promote State všechn zastore providenci jiži lag. Držák razpodu Stát všechn zastorberge s r. o Novički zastorbe zastorberge s r. o Novički zastorberge s r. o Novički zastorberge s r. o Novi |          |
| Pizistove davky PA0515 Omno Electronics s.r.o. Novolný diří log Držák roznat Ppidu Požák roznatí Debadní polítika s DPH                                                                                                    |          |
| 1213003 davky r A00013 Villion Electronics s. r. o. Novotily 311 fig. Dizak reproductor induction matrixes s or h                                                                                                    | 02 DIZar |
| Souřát rozpotů                                                                                                    | - 1      |
| Rekavitulace rozpočtú                                                                                                    |          |
| Rozbor časové náročnosti                                                                                                    |          |
| Tabulka cen dle tvou kapitol                                                                                                    |          |
| Tabulka cen dle typu kapitol s množstvím                                                                                                    |          |
| Cislo rozpočtu Druh rozpočtu Cislo partnera Partner Zastupce Tabulka cen dle typu kapitol s množstvím a rekapitulací                                                                                                    |          |
| Rz 19004 davký m PADSI 5 m Offinon Electronices s. r. o. Novolný smi ing. m Tabulka cen dle typu kapitol s množstvím a jedn. cenami                                                                                                    |          |
| 1.00 ks Z190003 ··· V10001 ··· 1 OBJ190002 prziky repr Tabulka cen dle typu kapitol s množstvím a jedn. cenami + vazby v kapitole                                                                                                    |          |
| CenaCelkem Celkem s DPH Náklady Zisk Zisk [%] Tabulka cen dle typu kapitol s množstvím a jedn. cenami + výpis vazeb                                                                                                    |          |
| 689,00 Kč 833,69 Kč 488,92 Kč 200,08 Kč 40,92 % Tabulka cen dle typu kapitol s množstvím a jedn. cenami + rekapitulace                                                                                                    |          |
| Poznámka Č. v ceníku Popis v ceníki Rozpočet skutečného stavu                                                                                                    |          |
| Zjišťovací protokol                                                                                                    |          |
| Rozp. skut. stat/DPH GP % Sleva Ceniková čena Minut Výrobní rozpiska                                                                                                    |          |
| MM Poznámka Práva                                                                                                    |          |
| (mmmemo) – ···· (PRÁVA) ··· Univerzální tisková sestava                                                                                                    |          |
| Z190001 Z190002 Z190003                                                                                                    |          |
| 0/2 Popis zakázky [rozpocty_rozpocty.ZakPopis] Typ NoGotoNextPage                                                                                                    |          |

| 🖇 🧱 🖳 1/1 🖪 🕨                  | н н                    |                   |                  |           |  |  |  |  |  |
|--------------------------------|------------------------|-------------------|------------------|-----------|--|--|--|--|--|
|                                |                        |                   |                  |           |  |  |  |  |  |
|                                |                        |                   |                  |           |  |  |  |  |  |
| Výrobní lístek - Technologi    | cký postup             | Rozpočet: RZ19004 |                  |           |  |  |  |  |  |
| Zákazník: Omron Electronic     | s s. r. o.             | Zakázka:          | Zakázka: Z190003 |           |  |  |  |  |  |
| Výrobek: V19001 Dr             | žák reproduktoru typ A | - 1.00 ks         |                  |           |  |  |  |  |  |
| Materiál                       |                        |                   |                  |           |  |  |  |  |  |
| 1 Výrobek V19001               | Vyráběné mn.:          | 1                 | Jméno:           | Datum(y): |  |  |  |  |  |
| SK001580                       | 0,5 m                  |                   |                  |           |  |  |  |  |  |
| Tyč kruhová D 45 materiál 1    | 1373 ČSN 425510        |                   | RZ19004+10+10    |           |  |  |  |  |  |
| 2 Výrobek V19001               | Vyráběné mn.:          | 1                 | Jméno:           | Datum(y): |  |  |  |  |  |
| SK001590                       | 0,4 m2                 |                   |                  |           |  |  |  |  |  |
| Plech pozinkovaný tl. 1.2 mate | riál 10004 ČSN 425332  |                   | RZ19004+10+20    |           |  |  |  |  |  |
| Výrobní výkony                 | Vvráběné mn.:          | 1                 | Iméno:           | Datum(v): |  |  |  |  |  |
|                                | vyrabene mn.:          | 1                 | jmeno:           | Datum(y): |  |  |  |  |  |
| Dělení, řezání materiálu       |                        |                   | RZ19004+20+10    |           |  |  |  |  |  |
| 2 Výrobek V19001               | Vyráběné mn.:          | 1                 | Jméno:           | Datum(y): |  |  |  |  |  |
| p02                            | 20 min                 |                   |                  |           |  |  |  |  |  |
| Soustružení                    |                        |                   | RZ19004+20+20    |           |  |  |  |  |  |
| 3 Výrobek V19001               | Vyráběné mn.:          | 1                 | Jméno:           | Datum(y): |  |  |  |  |  |
| p03                            | 20 min                 |                   |                  |           |  |  |  |  |  |
| Vyvrtávání, frézování FH       |                        |                   | RZ19004+20+30    |           |  |  |  |  |  |
| 4 Výrobek V19001               | Vyráběné mn.:          | 1                 | Jméno:           | Datum(y): |  |  |  |  |  |
| p05                            | 5 min                  |                   |                  |           |  |  |  |  |  |
| Odmaštění povrchu              |                        |                   | RZ19004+20+40    |           |  |  |  |  |  |
| 5 Výrobek V19001               | Vyráběné mn.:          | 1                 | Jméno:           | Datum(y): |  |  |  |  |  |
| p06                            | 20 min                 |                   |                  |           |  |  |  |  |  |
| Lakování                       |                        |                   | RZ19004+20+50    |           |  |  |  |  |  |
| 6 Výrobek V19001               | Vyráběné mn.:          | 1                 | Jméno:           | Datum(y): |  |  |  |  |  |
|                                | 2 min                  |                   |                  |           |  |  |  |  |  |

Na terminálu ve výrobě je pak běží zakázkový jednoduchý software, který umožňuje zapsání odvedené práce. Pracovník se může identifikovat sejmutím čárového kódu nebo pomocí RFID čipu. Odvedená práce se inhed zapisuje do výkonů zakázky výrobku.

## Krok 5: Ukončení výroby - příjem výrobku a expedice+fakturace

Po ukončení výroby se přijme hotový výrobek na sklad a následuje výdej (expedice+dodací list) a fakturace.

Příjem hotového výrobků může dělat uživatel v OBISu funkcí lok. menu v zakázkách, nebo příjem vytvoří přímo terminál odvádění práce ve výrobě po zapsání poslední operace (např. výstupní kontrola).

Pokud neřešíme skutečný odpis zpracovaného materiálu na výrobu, může tato funkce zároveň vytvořit výdejku materiálu dle výrobního rozpočtu (tj. plánovaného kusovníku).

## Funkce na příjem výrobku ze zakázky

| Zástupce       |  |  |
|----------------|--|--|
|                |  |  |
|                |  |  |
| 4 Kč 909,84 Kč |  |  |
|                |  |  |
|                |  |  |
|                |  |  |
|                |  |  |
|                |  |  |
|                |  |  |
|                |  |  |
|                |  |  |
|                |  |  |
|                |  |  |
|                |  |  |
|                |  |  |

## Výdejka výrobku, dodací list a faktura

Na základě původní objednávky zákazníka (rezervace výrobku v kroku 2) a pak vytvoříme výdejku výrobku, ze které se tiskne dodací list a následně generuje faktura. Z vytvořené výdejky se pak generuje vydaná faktura.

|                                                          |                                                   |                                     | Rezerva                         | ce   OBJ19000     | 1 - Držáky reproduktorů | i typ A,B - výroba na sl | klad       |            |            |             |        |        | - * 😣          |
|----------------------------------------------------------|---------------------------------------------------|-------------------------------------|---------------------------------|-------------------|-------------------------|--------------------------|------------|------------|------------|-------------|--------|--------|----------------|
| H 4 > H 4 - A × X 5 * D 0 0 2 8 4 7 8 V X 9              |                                                   |                                     |                                 |                   |                         |                          |            |            |            |             |        |        |                |
| Rezervace Položky Objednávky Výdejky Dokumenty Nastavení |                                                   |                                     |                                 |                   |                         |                          |            |            |            |             |        |        |                |
| Filtrovat dle                                            | Filtr                                             |                                     |                                 | Seřadit dle       | Seřadit dle Vyhledej    |                          |            |            |            |             |        |        |                |
| Druh/Období [d]                                          | ~                                                 | obj ···· Objednávky výrobků         |                                 |                   |                         |                          |            | l 🗃 🖉      | i 🫪 🛍      |             |        |        |                |
| Číslo rezerva Druh                                       | Stav P                                            | opis                                |                                 | Partner           | Jméno partnera          | Z                        | Zást. odb. |            | Datum      | Datum platr | Celkem | Měna   | Dle objednávky |
| ► OBJ190001 obj                                          | obj Držáky reproduktorů typ A,B - výroba na sklad |                                     | PA05615                         | Omron Electronics | s. r. o.                |                          |            | 19.11.2019 | 19.12.2019 | 7 353,00 Kč |        | 123456 |                |
|                                                          |                                                   |                                     |                                 |                   |                         |                          |            |            |            |             |        |        |                |
|                                                          |                                                   |                                     |                                 |                   |                         |                          |            |            |            |             |        |        |                |
|                                                          |                                                   |                                     |                                 |                   |                         |                          |            |            |            |             |        |        |                |
|                                                          |                                                   |                                     |                                 |                   |                         |                          |            |            |            |             |        |        |                |
|                                                          |                                                   |                                     |                                 |                   |                         |                          |            |            |            |             |        |        |                |
|                                                          |                                                   |                                     |                                 |                   |                         |                          |            |            |            |             |        |        |                |
|                                                          |                                                   |                                     |                                 |                   |                         |                          |            |            |            |             |        |        |                |
|                                                          |                                                   |                                     |                                 |                   |                         |                          |            |            |            |             |        |        |                |
|                                                          |                                                   |                                     |                                 |                   |                         |                          |            |            |            |             |        |        |                |
|                                                          |                                                   |                                     |                                 |                   |                         |                          |            |            |            |             |        |        |                |
|                                                          |                                                   |                                     |                                 |                   |                         |                          |            |            |            |             |        |        |                |
|                                                          |                                                   |                                     |                                 |                   |                         |                          |            |            |            |             |        |        |                |
|                                                          |                                                   |                                     |                                 |                   |                         |                          |            |            |            |             |        |        |                |
|                                                          |                                                   |                                     |                                 |                   |                         |                          |            |            |            |             |        |        |                |
|                                                          |                                                   |                                     |                                 |                   |                         |                          |            |            |            |             |        |        |                |
|                                                          |                                                   |                                     |                                 |                   |                         |                          |            |            |            |             |        |        |                |
|                                                          |                                                   |                                     |                                 |                   |                         |                          |            |            |            |             |        |        |                |
|                                                          |                                                   |                                     |                                 |                   |                         |                          |            |            |            |             |        |        |                |
|                                                          |                                                   |                                     |                                 |                   |                         |                          |            |            |            |             |        |        |                |
| Číslo rezervaceDruh                                      | Stav                                              | rezenPopis                          |                                 | P                 | Partner Jmér            | no partnera              |            | _          |            |             |        |        |                |
| OBJ190001 obj                                            |                                                   | <ul> <li>Drzaky reprodul</li> </ul> | ktorú typ A,B - vyroba na sklad | Disabiate         | PA05615 Om              | ron Electronics s. r.    | 0.         |            |            |             |        |        |                |
| Zast. odb.                                               | 19 11 3                                           | 2019 ··· 19 12 2019 ·               |                                 | ··· 123456        | ауку дакадка            | POI. 28K82               | .ку<br>    |            |            |             |        |        |                |
| Popis zakázky                                            | 10.11.1                                           | Č rozp.                             | Číslo skladu Adresa             | Typ úhrady        | Doprava                 | Popis dopravy            |            |            |            |             |        |        |                |
| r opio zanazny                                           |                                                   | N19001                              |                                 | ·                 |                         | r opio dopiarij          |            |            |            |             |        |        |                |
| Vyřídil Vyřídil                                          |                                                   | Práva                               |                                 |                   |                         |                          |            |            |            |             |        |        |                |
| vyroba … Výrob                                           | а                                                 | (PRÁVA) ···                         |                                 |                   |                         |                          |            |            |            |             |        |        |                |
| mat obj vyriz                                            |                                                   |                                     |                                 |                   |                         |                          |            |            |            |             |        |        |                |
| 0/1                                                      |                                                   |                                     |                                 |                   |                         |                          |            |            |            |             |        |        |                |